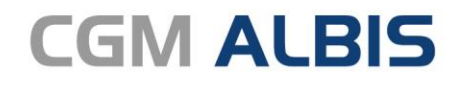

Arztinformationssystem

# Enthaltene Programmänderungen CGM ALBIS Version Q1/2022 (22.10)

Synchronizing Healthcare

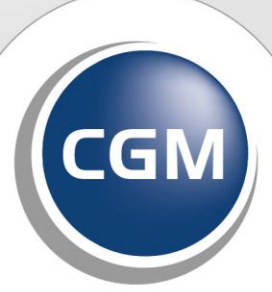

CompuGroup Medical

# INHALT

| 1 | elektro  | onische Arbeitsunfähigkeitsbescheinigung (eAU)                            | 5          |
|---|----------|---------------------------------------------------------------------------|------------|
|   | 1.1 Ak   | tivierung der eAU                                                         | 5          |
|   | 1.1.1    | Voraussetzungen                                                           | 5          |
|   | 1.1.2    | Einstellungen der eAU                                                     | 5          |
|   | 1.2 eA   | U                                                                         | 8          |
|   | 1.3 Ko   | mfortsignatur                                                             | 10         |
|   | 1.3.1    | Komfortsignatur aktivieren - KoCoBox                                      | 10         |
|   | 1.3.2    | Komfortsignatur aktivieren - CGM ALBIS                                    | 11         |
|   | 1.3.3    | Signiervorgang                                                            | 11         |
|   | 1.3.4    | Komfortsignatur deaktivieren - CGM ALBIS                                  | 12         |
|   | 1.4 eP   | ostfach                                                                   | 14         |
|   | 1.4.1    | Listenbereich                                                             | 17         |
|   | 1.5 An   | passungen bei der eAU                                                     | 18         |
|   | 1.5.1    | Prüfung auf Vollständigkeit der Stammdaten                                | 18         |
|   | 1.5.2    | Anpassung der Zertifizierungsnummer                                       | 18         |
|   | 1.5.3    | Keine Notationskennzeichnung bei Diagnosen                                | 18         |
|   | 1.5.4    | Feldlängenbegrenzung                                                      |            |
|   | 1.5.5    | Stempelausdruck abgepasst                                                 |            |
|   | 1.5.6    | Ermitteln der KIM Mailadresse zu einer IK                                 |            |
|   | 1.5.7    | Ausdruck der eAU PDF angepasst                                            | 19         |
|   | 1.5.0    | Verantwortliche Person                                                    | 19<br>19   |
| 2 | Impfa    | vrtifikat Annaccungan                                                     | 20         |
| 2 | iiiipize | i tinkat Anpassungen                                                      | 20         |
| 3 | CGM S    | MART UPDATE                                                               | 26         |
|   | 3.1 Ne   | ues Online-Update Verfahren                                               | 26         |
|   | 3.1.1    | Hinweismeldung zur Registrierung für das CGM SMART UPDATE                 |            |
|   | 3.2 CG   | M SMART UPDATE - Download Pfad ändern                                     | 30         |
| 4 | Anwer    | nderwünsche                                                               |            |
|   | 4 1 01   | /2022 Abrechnungsassistent                                                | 34         |
|   | 111      | Abrechnungsassistent - GNP Drüfung überarbeitet                           | بـ 0<br>21 |
|   | 4.1.1    | Abrechnungsassistent - Neue Regel "bei vorliegendem Karteikartenkürzel x" |            |
|   | 413      | Abrechnungsassistent - Umsortierung von Regeln                            |            |
|   | 4.2 An   | passungen Signatur Auswahldialog                                          |            |
| _ |          | ·····                                                                     |            |
| 5 | lelem    | atikintrastruktur                                                         |            |
|   | 5.1 Eir  | iführung des elektronische Rezepts (E-Rezept) Muster 16a zum 01.01.2022   |            |
|   | 5.1.1    | Ubergangsregelung                                                         | 39         |
|   | 5.2 Inf  | ormationen rund um die Telematikinfrastruktur in Ihrer Praxis Q1/2022     |            |
|   | 5.2.1    | Autoupdate-Funktion                                                       | 39         |

|   | 5.2.2                    | 2 Hinweise zu Updates und Upgrades von TI-Komponenten                                   | 39 |
|---|--------------------------|-----------------------------------------------------------------------------------------|----|
|   | 5.2.3                    | 3 Wichtige Telefonnummern und Websites für TI-Anwender                                  | 40 |
| 6 | For                      | mulare                                                                                  | 41 |
|   | 6.1                      | AOK eFormular Krankenhauseinweisung                                                     | 41 |
|   | 6.2                      | Neue oKFE-Eormulare für 2022                                                            | 41 |
| - | Vor                      |                                                                                         | 12 |
| / | ver                      | schledenes                                                                              | 42 |
|   | 7.1                      | Überweisung Labor (Muster 10) - Angabe Fax bei Standard                                 | 42 |
|   | 7.2                      | Anzeige der Terminliste                                                                 | 42 |
|   | 7.3                      | CGM Visuals                                                                             | 43 |
|   | 7.4                      | DSGVO BMP                                                                               | 43 |
|   | 7.5                      | CGM ASSIST Meldungen Q1/2022                                                            | 43 |
|   | 7.5.1                    | 1 Ihre Expertise zählt!                                                                 | 43 |
|   | 7.5.2                    | 2 Chronische Nierenerkrankung (CKD)                                                     | 43 |
|   | 7.6                      | Meldung beim Öffnen des Patienten bzgl. ICD Index                                       | 44 |
|   | 7.7                      | AOK eImpfen - Signaturmöglichkeit                                                       | 45 |
| ~ | <b>F</b>                 |                                                                                         |    |
| ð | EXT                      | erne Programme                                                                          | 46 |
|   | 8.1                      | 22.10 RehaGuide - neue Daten                                                            | 46 |
|   | 8.2                      | ifap praxisCENTER <sup>®</sup> - Update Informationen Q1/2022                           | 46 |
|   | 8.2.1                    | 1 Neue Platzierung des Warnsymbols des AMTS-Check THERAFOX PRO                          | 46 |
|   | 8.2.2                    | 2 Kennzeichnung der nicht AMTS-geprüften Einträge im Medikationsplan                    | 46 |
|   | 8.2.3                    | 3 Medikamentenampel: Neuauflage des Verordnungsassistenten                              | 47 |
|   | 8.2.4                    | 4 Manuelle Zeilenumbrüche im Medikationsplan                                            | 48 |
|   | 8.3                      | Improdocine - actuelle version 3.14.7 Q1-2022                                           | 48 |
|   | 8.4                      | WKB Impfmodul - Update und Erstinstallation (2022.1.01)                                 | 50 |
|   | 8.4.1                    | 1 Vorhandene WKB Impfmodul Installation - Update 2022.1                                 | 50 |
|   | 8.4.2                    | 2 Erstinstallation WKB imprmodul                                                        | 51 |
| 9 | KΒ\                      | / Änderungen                                                                            | 52 |
|   | 9.1                      | KVDT-Anpassungen Q1/2022                                                                | 52 |
|   | 9.1.1                    | 1 Neue Versionen                                                                        | 52 |
|   | 9.1.2                    | 2 Orientierungswert                                                                     | 52 |
|   | 9.1.3                    | 3 TSS Vermittlungsart                                                                   | 53 |
|   | 9.2                      | Stammdaten / Softwaremodule der KBV Q1-2022                                             | 54 |
|   | 9.3                      | Aktualisierter EBM Stamm mit Stand 12.01.2022 für Quartal 1/2022                        | 55 |
|   | 9.3.1                    | 1 Neuer Datenstand des EBM Stammes                                                      | 55 |
|   | 9.3.2                    | 2 Aktualisierung EBM 2009                                                               | 55 |
|   | 9.3.:<br>Q /I            | Aktualisierung des Anforderungskataloges für Heilmittel 01/2022                         | 55 |
|   | 9. <del>4</del><br>0 / 4 | Actualisterung des Antonderungskalaloges für Heimitter Q1/2022                          | 55 |
|   | 9.4.<br>GM               | Codes                                                                                   | 55 |
|   | 9.4.2                    | 2 Erfassung von einem Akutereignis ie ICD-10-GM-Code                                    | 56 |
|   | 9.4.3                    | Auswirkung der Akutereigniseingabe und der Zuordnung von orientierenden Behandlungsmeng | en |
|   | sowi                     | ie Behandlungsfällen                                                                    | 57 |

| 9.4.4 | Erweiterung der Hinweisanzeige bei der Kombination aus zwei BVB/LHM-fähigen Diagnosen | 57 |
|-------|---------------------------------------------------------------------------------------|----|
| 9.4.5 | Textübernahme aus den Freitextfeldern der angegebenen Heilmittel                      | 57 |
| 9.4.6 | Verbesserung praxisbezogener Preis- und Diagnoselisten                                | 58 |

# 1 elektronische Arbeitsunfähigkeitsbescheinigung (eAU)

### 1.1 Aktivierung der eAU

Zum 01. Januar 2022 sind Sie verpflichtet, die Arbeitsunfähigkeitsbescheinigung, digital an die Krankenkasse zu übermitteln. Hierzu steht Ihnen die eAU zur Verfügung.

#### Übergangsregelung KBV

Praxen, in denen die technischen Voraussetzungen für die digitale Übermittlung nach dem 01.01.2022 noch nicht vorliegen, können bis zum 30. Juni 2022 das alte Muster 1 nutzen.

#### 1.1.1 Voraussetzungen

Um die eAU nutzen zu können, müssen verschiedene Voraussetzungen gegeben sein:

- Zugang zur Telematikinfrastruktur (TI) am jeweiligen Arbeitsplatz
- Lizenz zur Nutzung der Telematikinfrastruktur (TI)
- Freischaltung für Kommunikation im Medizinwesen (KIM)
- Praxisausweis (SMC-B)
- Elektronischer Heilberufsausweis (eHBA) Generation 2
- registrierte KIM Mailadresse

#### 1.1.2 Einstellungen der eAU

In CGM ALBIS im Menü unter Optionen | TI Optionen | eAU... finden Sie die Einstellungen zur eAU.

Zum folgenden Bild finden Sie weiter unten zu jedem der aufgezeigten Punkte eine ausführliche Erklärung.

| CGM ALBIS Testversion                                                                         | - 0 ×           |
|-----------------------------------------------------------------------------------------------|-----------------|
| Potent romais exem apreciming river vel. Satisfix summater optioner and tr                    | 8 10 21         |
| 🛛 🖓 X 🖻 🖻 🗕 🏘 🍓 🖪 A 🌌 - 🗎 🕒 💷 🗇 🌢 🖄 📟 🊈 👃 🗆 🖃 🤶 🤶                                             | £               |
| () I = = = 3    () () () () () () () () () () () () ()                                        |                 |
| Ti Ontionen säll                                                                              | >>              |
| Global (für alle Arbeitsplätze)                                                               |                 |
| Arztwahl Alle                                                                                 |                 |
| Algemein                                                                                      |                 |
| Zustellungsbestätigung anfordern<br>☐ eAU Vorschau<br>☐ eAU aktivieren                        |                 |
| 3 Individuel (nur für diesen Arbeitsplatz)                                                    |                 |
| Signatur                                                                                      |                 |
| Einzelsignatur     Optionen unter Optionen   Chipkartenleser /                                |                 |
| O sind  Kartenzurdhung einem Erfasser eine Karte Sind Auf Auf Auf Auf Auf Auf Auf Auf Auf Auf |                 |
| S beide                                                                                       |                 |
| O Stapelsignatur                                                                              |                 |
| 4 Global (für alle Arbeitsplätze)                                                             |                 |
| CIM Störung                                                                                   |                 |
| Versand später durchtühren                                                                    |                 |
| Abfrage beim Versand jeder eAU                                                                |                 |
| CV Abbachas                                                                                   |                 |
|                                                                                               |                 |
|                                                                                               |                 |
| b                                                                                             |                 |
|                                                                                               |                 |
|                                                                                               |                 |
| 01/2022 (22.10.63) ALBIS                                                                      | 4/21 16.12.2021 |

#### Zu Punkt 1) Arztwahl

Sie können die Einstellungen für "alle" Ärzte komplett übernehmen oder können diese für jeden Arzt einzeln definieren. Hierzu wählen Sie in der entsprechenden Auswahlliste den jeweiligen Eintrag aus.

#### Zu Punkt 2) Allgemein

Um die eAU zu aktivieren, setzen Sie bitte den entsprechenden Schalter. Möchten Sie die eAU vor dem Versand nochmals kontrollieren, haben Sie die Möglichkeit, über den Haken bei eAU Vorschau, die Vorschau zu aktivieren. In diesem Fall erhalten Sie vor dem Versand der eAU eine Vorschau der Ausfertigung für die Krankenkasse.

Darüber hinaus können Sie entsprechend auswählen, ob Sie eine Zustellbestätigung anfordern möchten oder nicht. Wir empfehlen, die Option ausgewählt zu lassen, da Sie ansonsten keine Rückmeldung über den Versandstatus erhalten. Wir empfehlen, an dieser Stelle alle drei Schalter zu setzen.

#### Zu Punkt 3) Individuell (nur für diesen Arbeitsplatz)

In diesem Bereich haben Sie die Möglichkeit individuell pro Arbeitsplatz die Signaturart auswählen zu können.

Einzelsignatur

In diesem Fall werden Sie bei jeder eAU zu einer Signatur aufgefordert. Es besteht die Möglichkeit, die Auswahl auf die eHBA, die SMC-B oder auch beide zu beschränken. Wir empfehlen an dieser Stelle, die eHBA auszuwählen.

Sollten Sie die Komfortsignatur nutzen wollen, sollte hier **beide** ausgewählt werden, da es ansonsten zu einem Kartenauswahldialog kommt, wenn die SMC-B hier ausgewählt wurde.

#### Stapelsignatur

Beim Aktivieren der Stapelsignatur wird die Option später versenden im eAU Formular automatisch ausgewählt. Der Versand der eAU muss zu einem späteren Zeitpunkt des Tages aus dem ePostfach erfolgen.

#### Zu Punkt 4) Global (für alle Arbeitsplätze)

Ist eine KIM Störung bekannt, kann der Schalter KIM Störung gesetzt werden. In diesem Fall können Sie eine Vorauswahl treffen, wie bei der eAU verfahren werden soll. Hierzu stehen Ihnen drei Möglichkeiten zur Auswahl:

- Versand später durchführen Die Dokumente werden im ePostfach gespeichert und können nach Behebung der Störung versendet werden
- 2. Druck für Krankenkasse erzeugen Beim Druck wird die Ausführung für die Krankenkasse mit gedruckt, sodass diese dann manuell versendet werden kann
- 3. Abfrage beim Versand jeder eAU Sie können bei jeder eAU individuell zwischen den beiden voran genannten Varianten wählen

Ist eine KIM Störung bei Ihnen im System hinterlegt, erhalten Sie nach jedem CGM ALBIS Login eine Hinweismeldung, ob die KIM Störung weiterhin besteht. Mit Ja bleibt die eingestellte KIM Störung weiterhin aktiv bei Nein wird die KIM Störung deaktiviert.

| ALBIS | ×                                                                     |
|-------|-----------------------------------------------------------------------|
| ?     | Sie haben eine KIM Störung hinterlegt, liegt diese immer noch<br>vor? |
|       | Ja Nein                                                               |

### 1.2 eAU

Der Aufruf und das Ausfüllen der elektronischen Arbeitsunfähigkeitsbescheinigung (eAU) hat sich, im Gegensatz zur alten Arbeitsunfähigkeitsbescheinigung, nicht verändert und ist über die bereits bekannten Wege möglich. Beim Versand der eAU wird, in Abhängigkeit von den getroffenen Einstellungen, bei der Einzelsignatur die eHBA Pin angefordert. Bei Verwendung der Komfortsignatur muss das Signieren in Abhängigkeit der getroffenen Einstellungen bestätigt werden. Wurde bei den Einstellungen zur Komfortsignatur die Bestätigung mittels Dialog Abfrage ausgewählt, so wird ein entsprechender Dialog angezeigt, welcher über die Schaltfläche Signieren bestätigt werden muss.

| Krankenkaz<br>Techni<br>Name, Varne<br>Albinu<br>Sarah<br>Hans-F<br>D 5656<br>Kartenträg<br>104077 | rebau.Kurtentväger<br>iker Kranken<br>ume der Verricherten<br>18<br>Böckler-Stra<br>56 Neuwied<br>orkennung Verrichert<br>7501   Al578 | kasse<br>Be 5<br>00-Nr.<br>124592          | 51<br>qob.am<br>05.04<br>WKqüliqi<br>05/22<br>Statur<br>100<br>Datum          | 4.1979<br>2<br>0000                                    | Arbi      Dru      Vor.                               | Erstbescheinigung<br>Arbeitsunfall u.<br>Folgen<br>eitsunfähig seit:<br>cke: | Eolgebric<br>Durchg<br>zugewie<br>16.12.2021 | escheinigung<br>angsarzt<br>isen<br>hausaufenthalt<br>Donnerstag |
|----------------------------------------------------------------------------------------------------|----------------------------------------------------------------------------------------------------|--------------------------------------------|-------------------------------------------------------------------------------|--------------------------------------------------------|-------------------------------------------------------|------------------------------------------------------------------------------|----------------------------------------------|------------------------------------------------------------------|
| 10111.                                                                                             | Signieren                                                                                                    |                                            |                                                                               |                                                        |                                                       |                                                                              |                                              | ×                                                                |
| <ul> <li>AU-beg</li> <li>ICD-10</li> <li>F32.10</li> </ul>                                         | Möchten<br>(8027688<br>Es steher                                                                                                    | Sie die Sign<br>3311000012<br>n Ihnen noch | atur mit dei<br>21230) jetzi<br>h 100 Signa<br>Sign                           | r Karte Sa<br>t durchfül<br>aturen in o<br>nieren      | arah Đoria-H<br>hren?<br>den nächste<br>Abbreche      | TEST-ON<br>n 5 h zur Verfügu<br>en                                           | ung.                                         | - Code                                                           |
| <ul> <li>AU-beg</li> <li>ICD-10</li> <li>F32.16</li> <li>Leis</li> <li>Med</li> <li>Son</li> </ul> | Möchten<br>(8027688<br>Es steher<br>tungen zur<br>tizinischen Rehat                                                                    | Sie die Sign<br>3311000012<br>n Ihnen nod  | atur mit dei<br>21230) jetzi<br>h 100 Signa<br>Sign<br>stufenwei<br>Wiederein | r Karte Sa<br>t durchfül<br>nieren<br>se<br>ngliederun | arah Đoria-f<br>hren?<br>den nächste<br>Abbreche<br>g | TEST-ON                                                                      | ung.                                         | - Code                                                           |

Wurde bei den Einstellungen zur Komfortsignatur die Bestätigung mittels PIN ausgewählt, so wird in einem entsprechenden Dialog die festgelegte PIN abgefragt. Diese muss in das Eingabefeld eingetragen und über den anschließenden Klick auf Signieren bestätigt werden.

|   |   | Muster 1a (01.2018),AU für <eisenreich, leo=""> ausstellen ×</eisenreich,>                                                                                                    |
|---|---|----------------------------------------------------------------------------------------------------|
|   |   | Krankenkazze kzu. Kurtentröger       Techniker Krankenkazse 51       Hame, Versicherten       Eisenreich       geb.am       Leo       26.05.1963       Eisendorffstraße 4       VK gültigkir       D 56220 Urmitz       05/22       Drucke: Datum       Varicherten       Kartentrögerkennung       Verzicherten für       Signieren                                                                                                    |
| < | < | 181111       Möchten Sie die Signatur mit der Karte Sarah Đoria-ImmerEST-ONLY (80276883110000121230) jetzt durchführen? Bitte geben Sie dazu Ihr Passwort ein.         AU-beg       •••••••         ICD-10       Filte Stehen Ihnen noch 100 Signaturen in den nächsten 5 h zur Verfügung.                                                                                                    |
|   |   | Leis     Signieren     Abbrechen       Sonstige     Im Krankengeldfall     ab 7. AU-Woche oder sonstiger Krankengeldfall     Endbescheinigung                                                                                                    |
|   |   | TI Versand über KIM     Image: Seiden seiden s |

Die sich öffnenden Dialogfenster zur Bestätigung der Signatur enthalten darüber hinaus einen Hinweis auf die noch zur Verfügung stehende Anzahl an Signaturen für die Komfortsignatur und deren jeweilige zeitliche Gültigkeit.

|                                                                                                    | ×                                                                                                    |
|----------------------------------------------------------------------------------------------------|----------------------------------------------------------------------------------------------------|
| die Signatur mit der Karte Sarah Đoria- <b>Informati</b> rEST-ONLY<br>0000121230) jetzt durchführen? |                                                                                                    |
|                                                                                                    | <b>1</b>                                                                                              |
| en noch 100 Signaturen in den nächsten 5 h zur Verfügung.                                            |                                                                                                    |
| e o                                                                                                  | e die Signatur mit der Karte Sarah Đoria- <b>Handen</b> TEST-ONLY<br>110000121230) jetzt durchführen? |

### 1.3 Komfortsignatur

Mit der Version CGM ALBIS Q1/2022 (22.10) steht Ihnen die Möglichkeit der Komfortsignatur zur Verfügung. Durch die Komfortsignatur können Sie mit der einmaligen Eingabe Ihrer eHBA PIN eine bestimmte Anzahl an Signaturen, für einen bestimmten Zeitraum freigeben. Dadurch entfällt die erneute eHBA PIN-Eingabe am Kartenterminal.

#### Voraussetzungen

Um die Komfortsignatur nutzen zu können, muss der Konnektor entsprechend konfiguriert werden. Hierzu muss die Verschlüsselung aktiviert sein und in der KoCoBox die Komfortsignatur aktiviert werden. Eine ausführliche Beschreibung finden Sie in der CGM ALBIS Updatedokumentation Q4/2021 unter dem Menüpunkt? | Infoseiten... | Update-Info CGM ALBIS Version Q4/2021 | Dokumentation der Programmänderungen in CGM ALBIS unter dem Punkt 1.3 "TLS Verschlüsselung zwischen CGM ALBIS und dem Konnektor"

#### 1.3.1 Komfortsignatur aktivieren - KoCoBox

Nach dem LOGIN auf der Administrationsoberfläche der KoCoBox finden Sie im linken Menü den Unterpunkt Signaturdienst.

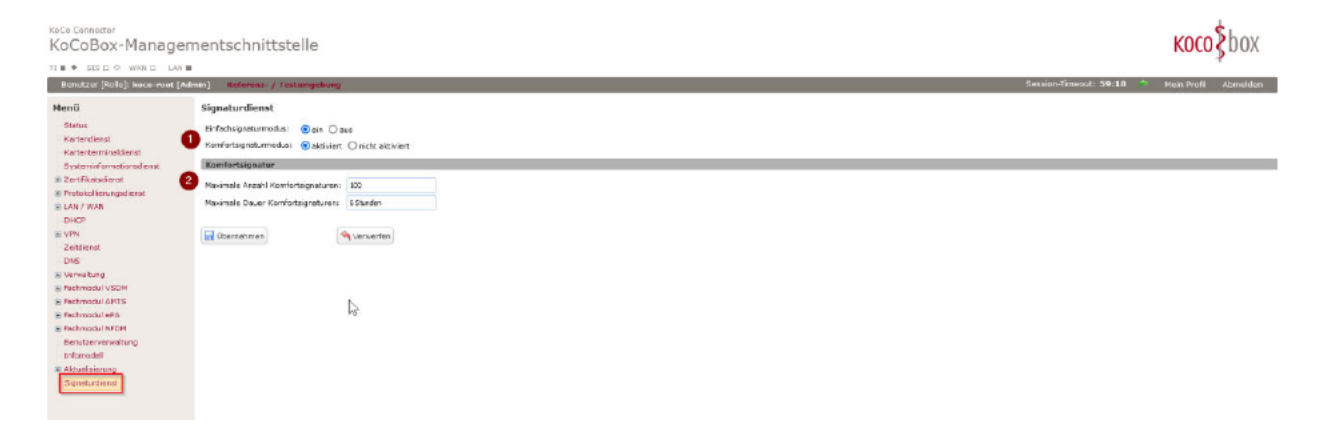

Nach Auswahl des Menüpunktes finden Sie die Einstellungen für die Komfortsignatur vor. Hier können Sie unter dem Punkt Komfortsignatur sowohl die Anzahl der möglichen maximalen Signaturen festlegen als auch die Dauer der Gültigkeit dieser Signaturen. Wird die Komfortsignatur in CGM ALBIS für einen eHBA aktiviert, so werden diese Parameter übernommen.

Nachdem Sie mit Übernehmen die Einstellungen übernommen haben, kann die Komfortsignatur in CGM ALBIS aktiviert werden.

#### 1.3.2 Komfortsignatur aktivieren - CGM ALBIS

Im Menü von CGM ALBIS finden Sie unter Optionen | TI Optionen | Signaturen, die Einstellungen zur Komfortsignatur bzw. können Sie diese dort aktivieren.

| eHBA Sarah Đor                  | TEST-ONLY (802               | 276883110000121230)    | 1     |
|---------------------------------|------------------------------|------------------------|-------|
| Bestätigung                     | O Dialog Abfrage             | Pin                    |       |
| Komfortsignatu                  | ir einschalten               | Komfortsignatur aussch | alten |
| <ol> <li>Info-Text z</li> </ol> | ur Einstellung Zeit und Anza | Ы                      |       |
|                                 |                              |                        |       |
| НВА                             | Rest-Zeit                    | Rest-Anzahl            |       |
| HBA<br>arah Đoria-              | Rest-Zeit<br>TE 5 h          | Rest-Anzahl<br>100     |       |
| HBA<br>arah Đoria-              | Rest-Zeit<br>TE 5 h          | Rest-Anzahl<br>100     |       |
| HBA<br>arah Đoria-              | Rest-Zeit<br>TE 5 h          | Rest-Anzahl<br>100     |       |

Um die Komfortsignatur für einen bestimmten eHBA zu aktivieren, wählen Sie bitte in der entsprechenden Auswahlliste (siehe Punkt 1) den gewünschten eHBA aus.

Unter Punkt 2 kann ausgewählt werden, ob nach der Aktivierung der Komfortsignatur, beim Signieren eine PIN-Eingabe notwendig sein soll oder das Bestätigen eines Dialogfensters ausreichend ist. Anschließend kann über die Schaltfläche Komfortsignatur einschalten die Funktion aktiviert werden (siehe Punkt 3). Nach der Eingabe der eHBA PIN im Terminal, wird die Komfortsignatur für den ausgewählten eHBA aktiviert.

Dem Informationsbereich (siehe Punkt 4) kann anschließend entnommen werden, für welchen eHBA die Komfortsignatur aktiviert ist, wie lange dies noch der Fall ist und welche Anzahl an Signaturen noch möglich sind.

#### 1.3.3 Signiervorgang

Haben Sie sich in Punkt 2 für einen Bestätigung mittels "Dialog Abfrage" entschieden, so erhalten Sie das folgende Fenster bei einem Signiervorgang, mit der Aufforderung das Signieren mittels eines Klicks auf die Schaltfläche Signieren zu bestätigen.

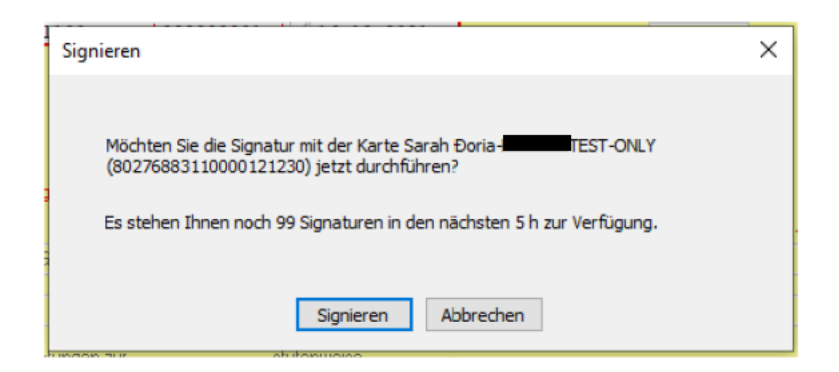

Haben Sie sich entschieden eine PIN zu nutzen, so wird Ihnen ein entsprechendes Fenster mit PIN-Eingabe angezeigt. In diesem finden Sie ein entsprechendes Eingabefeld für die PIN (diese PIN wird über die Computer Tastatur eingegeben, ein Kartenterminal ist dafür nicht erforderlich) und müssen dies ebenfalls über die Schaltfläche Signieren bestätigen.

| Signieren                                                                                                    | ×   |
|----------------------------------------------------------------------------------------------------|-----|
| Möchten Sie die Signatur mit der Karte Sarah Doria-Immedia<br>(80276883110000121230) jetzt durchführen? Bitte geben Sie dazu Ihr Passwo<br>ein. | ort |
| •••••                                                                                                    |     |
| Es stehen Ihnen noch 100 Signaturen in den nächsten 5 h zur Verfügung.                                                                          |     |
| Signieren Abbrechen                                                                                                    |     |

#### 1.3.4 Komfortsignatur deaktivieren - CGM ALBIS

In CGM ALBIS können Sie die Komfortsignatur über die Einstellungen Optionen | TI Optionen | Signaturen manuell deaktivieren. Hierzu öffnen Sie das entsprechende Menü und können dann bei aktiver Komfortsignatur diese über Auswahl der eHBA unter Punkt 1 und anschließendem Klick auf die Schaltfläche Komfortsignatur ausschalten, deaktivieren.

| Comfortsignatur       |                     |             |                           | 3 |
|-----------------------|---------------------|-------------|---------------------------|---|
| HBA Sarah Đoria-      | TEST-ONLY (         | (802768831) | 10000121230) ~            | - |
| Bestätigung OD        | ialog Abfrage       | Pin         | •••••                     |   |
| Komfortsignatur eins  | chalten             | 2 Kor       | mfortsignatur ausschalten | 1 |
| (i) Info-Text zur Ein | stellung Zeit und A | nzahl       |                           |   |
| eHBA                  | Rest-Zeit           |             | Rest-Anzahl               |   |
| Sarah Đoria-          | 5 h                 |             | 100                       |   |
|                       |                     |             |                           |   |
|                       |                     |             |                           |   |
|                       |                     |             |                           |   |
|                       |                     |             |                           | _ |
|                       | Schlie              | eßen        |                           |   |

#### Darüber hinaus wird die Komfortsignatur in drei Fällen automatisch ausgeschaltet:

| Zustand                 | Beschreibung                                                                                                    |
|-------------------------|----------------------------------------------------------------------------------------------------|
| Rest-Zeit<br>abgelaufen | Die Komfortsignatur kann nur für einen bestimmten Zeitraum aktiviert werden. Dieser<br>Zeitraum kann im Konnektor festgelegt werden. Läuft dieser Zeitraum ab, so muss die<br>Komfortsignatur erneut eingeschaltet werden. |
| Rest-Anzahl             | Wird die Komfortsignatur eingeschaltet, steht eine feste Anzahl an Signaturen zur Verfügung.                                                                                                    |
| Signaturen              | Sind diese aufgebraucht, so muss die Komfortsignatur erneut eingeschaltet werden.                                                                                                    |
| eHBA nicht mehr         | Der eHBA muss auch während der Komfortsignatur im Terminal gesteckt sein. Wird dieser                                                                                                    |
| gesteckt                | gezogen, ist die Komfortsignatur nicht mehr möglich und wird ausgeschaltet.                                                                                                    |

# 1.4 ePostfach

CGM Albis erhält mit der Version CGM ALBIS Q1/2022 (22.10) ein gemeinsames ePostfach für verschiedene Anwendungen. Mit der Version 22.10 wird die eAU als erste Anwendung das neue Postfach nutzen.

Das neue ePostfach kann über das Menü Extern | ePostfach... oder über das entsprechende Symbol in der Symbolleiste (Nachrichten) aufgerufen werden. Das Symbol in der Symbolleiste zeigt den Status des ePostfachs entsprechend farblich an.

| Symbol   | Bedeutung                                           |
|----------|-----------------------------------------------------|
|          | keine Fehler vorhanden                              |
|          | es liegen unbearbeitete Nachrichten vor             |
| <b>S</b> | es liegen Fehlermeldungen oder Fehlversendungen vor |

Im folgenden Bild erhalten Sie eine Ansicht des neuen ePostfach. Zu den Positionen 1 - 14 finden Sie im Anschluss ausführliche Erläuterungen.

| ePostfach 🛛 🛛 Albinus. Sarah 🖄                                                                                                    |                                                                                                    |                                                                                                    |                                                                                                    |                                                                                                    |                                                                                                    |                                                                                                    |                                                                                                    |                                                                                                    | >>                                                                          |
|----------------------------------------------------------------------------------------------------|----------------------------------------------------------------------------------------------------|----------------------------------------------------------------------------------------------------|----------------------------------------------------------------------------------------------------|----------------------------------------------------------------------------------------------------|----------------------------------------------------------------------------------------------------|----------------------------------------------------------------------------------------------------|----------------------------------------------------------------------------------------------------|----------------------------------------------------------------------------------------------------|-----------------------------------------------------------------------------|
| ePostfach                                                                                                    |                                                                                                    |                                                                                                    |                                                                                                    |                                                                                                    |                                                                                                    |                                                                                                    |                                                                                                    |                                                                                                    |                                                                             |
| Postfächer                                                                                                    | Postausgang                                                                                                    | 3                                                                                                    | 4560                                                                                                    | 8                                                                                                    |                                                                                                    | 9 0                                                                                                    |                                                                                                    | Details                                                                                                    |                                                                             |
| ↓ Posteingang                                                                                                    | Zeitraum von 🗹 09.12.2021 🗸                                                                                                    | bis 🗹 16.12.202                                                                                                    |                                                                                                    | 88                                                                                                    |                                                                                                    | 6 6                                                                                                    |                                                                                                    |                                                                                                    |                                                                             |
| (i) Änderungsmitteilungen                                                                                                    | Absender                                                                                                    | Empfänger                                                                                                    | Patient                                                                                                    | Тур                                                                                                    | Erstellt am                                                                                                    | Gesendet am                                                                                                    | Status                                                                                                    | eAU                                                                                                    |                                                                             |
| Entwürfe     Postausgang     Status     Status     Storiet     Gedruckt     Gedruckt     Ge | Dr. med. Julius Äpfel<br>Dr. med. Julius Äpfel<br>Dr. med. Julius Äpfel | 11 Fadhlenst<br>11 Fadhlenst<br>11 Fadhlenst<br>11 Fadhlenst<br>11 Fadhlenst<br>11 Fadhlenst<br>11 Fadhlenst<br>11 Fadhlenst<br>11 Fadhlenst<br>11 Fadhlenst<br>11 Fadhlenst<br>11 Fadhlenst<br>11 Fadhlenst<br>11 Fadhlenst<br>11 Fadhlenst<br>11 Fadhlenst<br>11 Fadhlenst | Albinus, Sarah (*05,04,1279<br>Mustermann, Tina (*01.01.2<br>Mustermann, Tina (*01.01.2<br>Mustermann, Will (*) (56)<br>Musternann, Will (*) (56)<br>Mustermann, Max (*01.01<br>Pillmann, Katharina (*26.11<br>Pillmann, Katharina (*26.11<br>Schreiber, Lina (*13.05.196<br>Schreiber, Lina (*13.05.196<br>Schreiber, Lina (*13.05.196<br>Schreiber, Lina (*13.05.196<br>Schreiber, Lina (*13.05.196<br>Schreiber, Lina (*13.01.1962<br>Zuckmayer, Leon (*07.12.19<br>Scheuermann, Kurt (*33.03 | cAU           cAU           cAU | 16.12.2021 00:00<br>16.12.2021 00:00<br>16.12.2021 00:00<br>16.12.2021 00:00<br>16.12.2021 00:00<br>16.12.2021 00:00<br>16.12.2021 00:00<br>16.12.2021 00:00<br>16.12.2021 00:00<br>15.12.2021 00:00<br>15.12.2021 00:00<br>16.12.2021 00:00<br>16.12.2021 0 | 16.12.2021 11:00<br>16.12.2021 10:45<br>16.12.2021 10:34<br>16.12.2021 10:28<br>16.12.2021 10:29<br>16.12.2021 10:09<br>16.12.2021 09:17<br>16.12.2021 08:25<br>16.12.2021 08:17<br>16.12.2021 07:41<br>16.12.2021 07:57 | In Storno<br>Empfangen<br>Empfangen<br>Empfangen<br>Empfangen<br>Empfangen<br>Empfangen<br>Versandfe<br>Versandfe<br>Empfangen | AU Zeltraum:<br>Diagnosen:<br>verantwortliche Person:<br>Druckstatus:<br>Signatur:<br>erstellt am:<br>letzte Status Änderung:<br>Benutzer:<br>Statusmeldung: | 16.12<br>F32.1<br>Dr.m<br>Arbe<br>16.12<br>16.13<br>16.13<br>ALBS<br>In Stc |
|                                                                                                    |                                                                                                    |                                                                                                    |                                                                                                    |                                                                                                    |                                                                                                    |                                                                                                    |                                                                                                    | Eine Stornierung ist max.<br>nach Bereitstellung mögl                                                                                                    | 7 Tage<br>ich!                                                              |
|                                                                                                    | <                                                                                                    |                                                                                                    |                                                                                                    |                                                                                                    |                                                                                                    |                                                                                                    | >                                                                                                    |                                                                                                    |                                                                             |
|                                                                                                    |                                                                                                    |                                                                                                    |                                                                                                    |                                                                                                    |                                                                                                    | Q1/2022 (22.10.63)                                                                                                    | ALBI5                                                                                                    | ₩ 4/21 16.12                                                                                                    | 2021                                                                        |

| Position | Beschreibung                                                                                                    | besondere Hinweise                                             |
|----------|----------------------------------------------------------------------------------------------------|----------------------------------------------------------------|
| 1        | Das neue ePostfach enthält insgesamt vier Ordner:                                                                                                    |                                                                |
|          | Posteingänge                                                                                                    |                                                                |
|          | Dieser Ordner enthält zurzeit keinerlei Elemente und ist für spätere<br>Anwendungsfälle vorgesehen.                                                                                                    |                                                                |
|          | Änderungsmitteilungen                                                                                                    |                                                                |
|          | Enthält alle eingehenden Fehlernachrichten z.B. der Krankenkassen.                                                                                                    |                                                                |
|          | Entwürfe                                                                                                    |                                                                |
|          | In Entwürfe befinden sich noch nicht versendete Nachrichten.                                                                                                    |                                                                |
|          | Postausgang                                                                                                    |                                                                |
|          | Hier sind alle bereits versendeten Dokumente enthalten.                                                                                                    |                                                                |
| 2        | In diesem Bereich besteht die Möglichkeit, den Inhalt des jeweiligen<br>Ordners zu filtern und nur die entsprechenden Dokumente<br>anzuzeigen, welche die gesetzten Kriterien erfüllen. So kann<br>beispielsweise nach dem Typ (aktuell nur eAU), nach dem Status der<br>jeweiligen Nachricht, dem erstellenden Arzt/Ärztin oder nach der<br>Betriebsstätte gefiltert werden. Hierzu aktivieren oder deaktivieren<br>Sie den jeweiligen Schalter vor dem gewünschten Filterkriterium. |                                                                |
| 3        | Hier können Sie den Zeitraum einschränken, aus welchem die<br>jeweiligen Nachrichten angezeigt werden sollen. Hierzu wählen Sie<br>das entsprechende Datum aus, aktivieren den Schalter und<br>aktualisieren die Liste über die Schaltfläche 4.                                                                                                    |                                                                |
| 4        | Mit dieser Schaltfläche haben Sie die Möglichkeit, die Liste der<br>Nachrichten zu aktualisieren. Dies ist u.a. nach Angabe eines<br>zeitlichen Filters notwendig.                                                                                                    |                                                                |
| 5        | Über diese Schaltfläche haben Sie die Möglichkeit, den Filter für den<br>Zeitraum auf den aktuellen Tag zu setzen.                                                                                                    |                                                                |
| 6        | Klicken Sie auf diese Schalfläche, so werden alle Einträge der Liste<br>selektiert.                                                                                                    |                                                                |
| 7        | Über diese Schaltfläche können Sie alle Einträge de-selektieren,<br>sodass kein Eintrag mehr ausgewählt ist.                                                                                                    |                                                                |
| 8        | Möchten Sie bereits selektierte Einträge de-selektieren und nicht<br>selektierte Einträge selektieren, so können Sie dies über einen Klick<br>auf diese Schaltfläche tun.                                                                                                    |                                                                |
| 9        | Werden eine oder mehrere Nachrichten selektiert, können diese mit<br>Klick auf das Symbol gedruckt werden.                                                                                                    | Diese Schaltflächen sind erst<br>aktiv, sollte mindestens eine |
| 10       | Möchten Sie ein einzelnes Dokument drucken, so steht Ihnen diese<br>Schaltfläche zur Verfügung.                                                                                                    | Nachhent seiekuert sein.                                       |

| Position | Beschreibung                                                                                                    | besondere Hinweise                                                                                                    |
|----------|----------------------------------------------------------------------------------------------------|----------------------------------------------------------------------------------------------------|
| 11       | Ist es notwendig eine eAU zu stornieren, selektieren Sie diese und<br>können sie anschließend über diese Schaltfläche stornieren.                                                                                                 |                                                                                                    |
| 12       | Selektieren Sie eine oder mehrere Nachrichten, können Sie diese<br>über die Schaltfläche unter Position12 versenden. Ist eine Signatur<br>notwendig, so richtet sich diese nach der, in den TI Optionen,<br>festgelegten Methode. |                                                                                                    |
| 13       | Diese Liste enthält alle, den Filtern entsprechende Nachrichten.                                                                                                    |                                                                                                    |
| 14       | Wählen Sie mit der linken Maustaste eine Nachricht aus, so werden<br>hier die wichtigsten Details der jeweiligen Nachricht angezeigt.                                                                                             | Befinden Sie sich im Ordner<br>"Entwürfe", so sind im oberen<br>Teil des Bereiches <u>Details</u> zwei<br>weitere Symbole zu finden.<br>Über das PDF-Symbol können<br>Sie die Nachricht öffnen und im<br>PDF Format anzeigen lassen.<br>Über den Stift können Sie in die<br>Bearbeitung des jeweiligen<br>Formulars springen. |

#### 1.4.1 Listenbereich

Das zentrale Element des neuen ePostfachs ist der Listenbereich im Zentrum. Hier erhalten Sie in den jeweiligen Ordnern, die, den Filterkriterien entsprechenden, Nachrichten.

| GCGM ALBIS Testversion - [ePostfach]     | ]<br>schause Brinst (Gel Statistik | Stammdates Onti   | norm Anricht ?                           |      |                  |                          |                           | - 8                       | X      |
|------------------------------------------|------------------------------------|-------------------|------------------------------------------|------|------------------|--------------------------|---------------------------|---------------------------|--------|
| D P 11 2 2 2 2 2 2 2 2 2 2 2 2 2 2 2 2 2 | 🛱 🚯 🐟 💱 🙆                          | * 🖬 X             | 🖉 🔌 📲 🖽 🞜                                | 2    |                  | <del>,</del> 🔒 🕱 (       |                           | R 🔬 🙍                     | 312    |
| 🛛 😽 🕺 🖬 🖻                                | n 😫 🗟 A                            |                   | () () () () () () () () () () () () () ( |      | -                |                          | \$ €                      |                           |        |
|                                          | 🖻 🗸 III 🚨 😫                        | i 🖄 🛄 🔳           | ) 🕑 💋 🖂 🤗 (                              | @_ ≥ | 4, 🎮 🖸 🖸         | 9.9.9                    | ) 🕜 🔀                     |                           |        |
| ePostfach XI Albinus Sarah XI            |                                    |                   |                                          |      |                  |                          |                           |                           | >>     |
| ePostfach                                |                                    |                   |                                          |      |                  |                          |                           |                           |        |
| Postfächer                               | Postausgang                        |                   |                                          |      |                  |                          |                           | Details                   |        |
| ↓ Posteingang                            | Zeitraum von 🗹 09.12.2021          | / bis 🗹 16.12.202 | 17 G 🛱 🔡 🕮                               | 88   |                  |                          | $\square \otimes \square$ |                           |        |
| (i) Änderungsmitteilungen                | Absender                           | Empfänger         | Patient                                  | Тур  | Erstellt am      | Gesendet am              | Status                    | eAU                       |        |
| En Entudirfo                             | Dr. med. Julius Äpfel              | TI Fachdienst     | Albinus, Sarah (*05.04.1979              | eAU  | 16.12.2021 00:00 | 16.12.2021 11:00         | Empfangen                 | AU Zeitraum:              | 16.12  |
| -C. Entwurfe                             | Dr. med. Julius Äpfel              | TI Fachdienst     | Mustermann, Tina (*01.01.2               | eAU  | 16.12.2021 00:00 | 16.12.2021 10:45         | Empfangen                 | Diagnosen:                | F32.1  |
| T Postausgang                            | Dr. med. Julius Aptel              | TI Fachdienst     | Mustermann, Tina (*01.01.2               | eAU  | 16.12.2021 00:00 | 16.12.2021 10:34         | Emptangen                 | verantwortliche Person:   | Dr. m  |
| 19 - 20                                  | Dr. med. Julius Änfel              | TI Fachdienst     | Musters, Divers (*01.01.19               | eAU  | 16.12.2021 00:00 | 16.12.2021 10:25         | Emplangen                 | Druckstatus:              | Arbe   |
| њ. 🗹 Тур                                 | Dr. med. Julius Äpfel              | TI Fachdienst     | Mustermann, Unbestimmt (                 | eAU  | 16.12.2021 00:00 | 16.12.2021 10:09         | Empfangen                 | Signatur:                 |        |
| 🖨 🗹 Status                               | Dr. med. Julius Äpfel              | TI Fachdienst     | Mustermann, Max (*01.01                  | cAU  | 16.12.2021 00:00 |                          | Empfangen                 | erstellt am:              | 16.12  |
| In Zustellung                            | Dr. med. Julius Äpfel              | TI Fachdienst     | Mustermann, Bernd (*01.01                | eAU  | 16.12.2021 00:00 | 16.12.2021 09:17         | Empfangen                 | letzte Status Anderung:   | 16.12  |
| Gednuckt                                 | Dr. med. Julius Äpfel              | TI Fachdienst     | Pillmann, Katharina (*26.11              | eAU  | 16.12.2021 00:00 | 16.12.2021 08:25         | Empfangen                 | Benutzer:                 | ALBIS  |
| In Storno                                | Dr. med. Julius Äpfel              | TI Fachdienst     | Mustermann, Max (*01.01                  | cAU  | 16.12.2021 00:00 |                          | Empfangen                 | Statusmeldung:            | Empf   |
| Storniert                                | Dr. med. Julius Äpfel              | TI Fachdienst     | Schreiber, Lina (* 13.05.196             | eAU  | 15.12.2021 00:00 | 16.12.2021 08:17         | Empfangen                 |                           |        |
| · 🗹 Versandfehler                        | Dr. med. Julius Apfel              | TI Fachdienst     | Schreiber, Lina (*13.05.196              | eAU  | 16.12.2021 00:00 |                          | Versandfe                 |                           |        |
| Spooler                                  | Dr. med. Julius Aptel              | TI Fachdienst     | Albinus, Sarah (*05.04.1979              | eAU  | 15.12.2021 00:00 |                          | Versandte                 |                           |        |
| Gedruckt                                 | Dr. med. Julius Aprel              | TI Fachdienst     | Stoppel, mona (*19.01.1962               | AU   | 16.12.2021 00:00 | 15 12 2021 07-41         | Fmnfangen                 |                           |        |
| Zugestellt-Automatisch                   | Dr. med. Julius Änfel              | TI Fachdienst     | Scheuermann, Kurt (*31.03                | PAU  | 16.12.2021 00:00 | 16.12.2021 07:37         | Empfangen                 |                           |        |
| Storno-Versandfehler                     |                                    | The second second | Senescentisting narch senescent          | CAR  | TOTTLECET COLOC  | I GIALIZOLI UNION        | emplangen                 |                           |        |
| Storniert-Automatisch                    |                                    |                   |                                          |      |                  |                          |                           | 1                         |        |
| 🛉 🗹 Arztauswahl                          |                                    |                   |                                          |      |                  |                          |                           |                           |        |
| 💮 🗹 Betriebsstättenauswahl               |                                    |                   |                                          |      |                  |                          |                           |                           |        |
|                                          |                                    |                   |                                          |      |                  |                          |                           |                           |        |
|                                          |                                    |                   |                                          |      |                  |                          |                           |                           |        |
|                                          |                                    |                   |                                          |      |                  |                          |                           |                           |        |
|                                          |                                    |                   |                                          |      |                  |                          |                           |                           |        |
|                                          |                                    |                   |                                          |      |                  |                          |                           |                           |        |
|                                          |                                    |                   |                                          |      |                  |                          |                           |                           |        |
|                                          |                                    |                   |                                          |      |                  |                          |                           |                           |        |
|                                          |                                    |                   |                                          |      |                  |                          |                           |                           |        |
|                                          |                                    |                   |                                          |      |                  |                          |                           |                           |        |
|                                          |                                    |                   |                                          |      |                  |                          |                           |                           |        |
|                                          |                                    |                   |                                          |      |                  |                          |                           |                           |        |
|                                          |                                    |                   |                                          |      |                  |                          |                           | Eine Stornierung ist max. | 7 Tage |
|                                          |                                    |                   |                                          |      |                  |                          |                           | mach bereitstenung mogr   | and a  |
|                                          |                                    |                   |                                          |      |                  | 01 01 01 01 10 000       | ALDIC                     |                           | 1001   |
|                                          |                                    |                   |                                          |      |                  | l let overse lee inigial | ALDIS                     |                           | 2021   |

Über die jeweiligen Schalter, zu Beginn jeder Zeile, können Sie einzelne Nachrichten oder mehrere gleichzeitig selektieren. Darüber hinaus werden Ihnen in jeder Zeile pro Nachricht der Absender, der jeweilige Empfänger, der betreffende Patient, der Typ der Nachricht, das Erstell- und Versanddatum, sowie Uhrzeit und der jeweilige Status der Nachricht angezeigt. Mit der CGM ALBIS Version Q1/2022 (22.10) nutzt erstmal die eAU das neue ePostfach. Für die eAU gelten dabei folgende Status:

| Status        | Beschreibung                                               |
|---------------|------------------------------------------------------------|
| In Zustellung | Nachricht/eAU wurde versendet                              |
| Gedruckt      | eAU wurde gedruckt, jedoch noch nicht versendet            |
| Spooler       | eAU befindet sich im Spooler und wurde noch nicht gedruckt |

| Status                     | Beschreibung                                                                                                    |
|----------------------------|----------------------------------------------------------------------------------------------------|
| Zugestellt-<br>Automatisch | eAU wurde erfolgreich versendet, jedoch wurde keine Rückmeldung empfangen. 24 Stunden nach Versand der eAU wird dieser Status gesetzt                      |
| Empfangen                  | eAU wurde erfolgreich versendet und der Empfang bestätigt                                                                                                  |
| Versandfehler              | Beim Versand der eAU kam es zu einem Fehler                                                                                                    |
| In Storno                  | Stornomitteilung wurde versendet                                                                                                    |
| Storniert                  | Stornomitteilung wurde erfolgreich versendet und der Empfang bestätigt                                                                                     |
| Storno-<br>Versandfehler   | Beim Versand der Stornomitteilung kam es zu einem Fehler beim Versand                                                                                      |
| Storniert-<br>Automatisch  | Stornomitteilung wurde erfolgreich versendet, jedoch wurde keine Rückmeldung empfangen. 24 Stunden nach Versand der Stornierung wird dieser Status gesetzt |

# 1.5 Anpassungen bei der eAU

#### 1.5.1 Prüfung auf Vollständigkeit der Stammdaten

Für die Erstellung einer eAU müssen die Praxisstammdaten vollständig ausgefüllt sein. Sofern Daten, wie z.B. der Vorname des Arztes fehlen, erscheint eine Hinweismeldung bei der Erstellung einer eAU. Bitte prüfen und aktualisieren Sie in diesem Fall Ihre Angaben unter Stammdaten Praxisdaten.

#### 1.5.2 Anpassung der Zertifizierungsnummer

Auf dem Ausdruck der eAU wurde die Zertifizierungsnummer angepasst. Die aktuelle CGM ALBIS Zertifizierungsnummer für die eAU lautet: Y/80/2107/36/203

#### 1.5.3 Keine Notationskennzeichnung bei Diagnosen

Es werden keine Notationskennzeichen bei Diagnosen mehr an die Krankenkassen übertragen. Übermittelte Notationskennzeichen könnten zu einer Ablehnung der eAU seitens der Krankenkassen führen.

#### 1.5.4 Feldlängenbegrenzung

Wir haben im Hintergrund die Längenprüfung einiger Übertragungsfelder verändert. Somit kann zum Beispiel ein zu langer Praxisname nicht mehr zu einer Ablehnung der eAU seitens der Krankenkasse führen.

#### 1.5.5 Stempelausdruck abgepasst

Wird eine eAU von einem Erfasser einer Nebenbetriebsstätte erstellt, werden nun auch die Betriebsstättennummer der Nebenbetriebsstätte auf dem Formular und im Stempel gedruckt.

#### 1.5.6 Ermitteln der KIM Mailadresse zu einer IK

Wir haben die Ermittlung der KIM-Mail Adresse einer Krankenkasse umgestellt. Diese E-Mail-Adresse wird jetzt aus der eingelesenen eGK ermittelt. Somit ist es nun mögliche bei allen Patienten, die mit einer eGK eingelesen wurden, eine eAU an die entsprechende Krankenkasse zu übermitteln.

#### 1.5.7 Ausdruck der eAU PDF angepasst

Mit diesem Update haben wir die Erstellung der eAU für den Ausdruck angepasst.

#### 1.5.8 Speichern der eAU Optionen

**Einstellungen, die Sie im CGM ALBIS Menü** Optionen | TI Optionen | eAU... im Bereich **Signatur** vornehmen, werden jetzt gespeichert.

#### 1.5.9 Verantwortliche Person

Haben Sie auf der eAU eine verantwortliche Person hinterlegt, wird diese beim erneuten Aufrufen der eAU wieder angezeigt.

# 2 Impfzertifikat Anpassungen

#### Änderung der COVID-19-Impfzertifikate

Die EU-Kommission hat am 21.12.2021 mit Wirkung zum 01.02.2022 Änderungen bei der Angabe von Impfdosen beschlossen. Die Änderungen betreffen folgende Konstellationen:

- Auffrischungsimpfungen nach vollständiger Impfung mit Johnson & Johnson
- Impfungen mit BioNTech, Astrazeneca oder Moderna nachdem der Patient genesen ist (sog. Genesenen-Impfung)

Die Ausstellung von Zertifikaten für Patienten mit den oben genannten Konstellationen darf erst **nach** dem Einspielen des Updates CGM ALBIS Q1/2022 (22.10) erfolgen. Sollte das Update auf die Version CGM ALBIS Q1/2022 (22.10) noch nicht erfolgt sein, können Sie Patientinnen und Patienten für die Ausstellung der Zertifikate an eine Apotheke verweisen.

Mit Einspielen des Updates CGM ALBIS Q1/2022 (22.10) können Sie Zertifikate, wie unten beschrieben, erstellen.

Der neue Impfstoff Novavax steht voraussichtlich Ende Februar 2022 zur Verfügung. Die Möglichkeit zur Abrechnung und Erstellung der Impfzertifikate für diesen Impfstoff stellen wir in einem Sonderupdate zur Verfügung.

Um Ihnen die Erstellung von Impfzertifikaten zu erleichtern und die Impfzertifikate nach den neuesten Vorgaben erstellen zu können, haben wir einige Anpassungen vorgenommen.

Sie gelangen über den Menüpunkt Extern | COVID-19 Impfzertifikat, das Kürzel CovZe oder die Abrechnung einer COVID-19 Impfleistung in den folgenden Dialog:

| COVID-19 Impfzert                                                                                                    | ifikat                               |            |                  |        | ×           |  |  |  |
|----------------------------------------------------------------------------------------------------|--------------------------------------|------------|------------------|--------|-------------|--|--|--|
| Patientin       Albinus, Sarah       05.04.1979       w         Bits überprüfen und ggf. ergänzen Sie die angezeigten Daten. Sollten Korrekturen bei denen aus CGMALBIS übernommenen Impfungen notwendig sein, führen Sie diese bitte in der Dokumentation des Patienten durch.         Bei einer Auffrischungsimpfung wählen Sie bitte in der Spalte AF Nr. die Anzahl der Auffrischungen aus.       Für jede aktwierte Zeile wird ein eigenes Imptzettifikat erstellt         Om Impfung aus CGMAI BIS       Eremdimpfung |                                      |            |                  |        |             |  |  |  |
| Zertrikat Daiu                                                                                                    | im Hersteller                        | Impistoff  | Status           | AF Nr. | Imptung Nr. |  |  |  |
| Die Patientenei                                                                                                    | nvilligung zur Übertragung der Daten | iegt vor I | Senden Abbrechen |        |             |  |  |  |

- Haben Sie COVID-19 Impfziffern in der Karteikarte des Patienten erfasst, werden die Informationen automatisch in die Tabelle geladen. Hier können Sie nur begrenzt Anpassung an der Impfung vornehmen. Sind Änderungen notwendig, führen Sie diese bitte in der Karteikarte des Patienten durch und öffnen den Dialog erneut.
- Wurde eine, in CGM ALBIS dokumentierte, COVID-19 Impfung über das Mülleimer-Symbol aus dem Dialog entfernt, klicken Sie auf die Schaltfläche Impfung aus CGM ALBIS. Es werden alle Impfungen, die durch Leistungsziffern erkannt werden, wieder eingefügt.
- Ist der Patient nicht, oder nur teilweise, in Ihrer Praxis geimpft worden, klicken Sie auf die Schaltfläche Fremdimpfung. Es öffnet sich eine neue Zeile.

| COVID-19 Im                                                            | pfzertifikat                                                                                                    |                                                                                                    |                                                                                      |                                      |                           |                    | ×   |
|------------------------------------------------------------------------|----------------------------------------------------------------------------------------------------|----------------------------------------------------------------------------------------------------|--------------------------------------------------------------------------------------|--------------------------------------|---------------------------|--------------------|-----|
| Patientin<br>Bitte überpr<br>Dokumenta<br>Bei einer Au<br>Für jede akt | Albinus, S<br>üfen und ggf. ergä<br>tion des Patienten<br>iffrischungsimpfun<br>tivierte Zeile wird ei<br>mpfung aus CG | arah 05.04.1979 w<br>nzen Sie die angezeigten Daten. So<br>durch.<br>Ig wählen Sie bitte in der Spalte AF f<br>in eigenes Impfzertifikat erstellt.<br>M ALBIS | llten Korrekturen bei denen aus C<br>Vr. die Anzahl der Auffrischungen a<br>limpfung | GM ALBIS übernommenen Impfung<br>us. | en notwendig sein, führen | Sie diese bitte in | der |
| Zertifikat                                                             | Datum<br>17.01.2022                                                                                                    | Hersteller<br>Biontech Manufacturing Gmt V<br>Biontech Manufacturing GmbH<br>Moderna Biotech Spain S.L.<br>AstraZeneca AB<br>Janssen-Cilag International      | Impfstoff<br>Comirnaty ~                                                             | Status<br>Grundimmunisierung ~       | AF Nr.                    | Impfung Nr.        | Û   |
| Die Patienteneinwilligung zur Übertragung der Daten liegt vor          |                                                                                                    |                                                                                                    |                                                                                      |                                      |                           |                    |     |

Nehmen Sie folgende Einträge vor:

- Datum: Wählen Sie hier das Datum der Impfung aus.
- Hersteller/Impfstoff: Hier wählen Sie den passenden Hersteller bzw. Impfstoff aus.
  - Treffen Sie Ihre Auswahl im Feld Hersteller, passt sich das Feld Impfstoff automatisch an.
  - Treffen Sie Ihre Auswahl im Feld Impfstoff, passt sich das Feld Hersteller automatisch an.
- Status: Wählen Sie hier den Status der Impfung aus. Folgende Status stehen zur Verfügung:
  - o Grundimmunisierung: Wählen Sie diesen Status, wenn die Impfung, die Sie erfassen, ein Teil der Grundimmunisierung ist.
  - o Impfung nach Genesenenzertifikat: Wählen Sie diesen Status, wenn die erstmalige Impfung nach einer durchgemachten COVID-19 Erkrankung stattfindet.
  - Auffrischung: Wählen Sie diesen Status, wenn der Patient nach einer vollständigen Grundimmunisierung mit Biontech, AstraZeneca oder Moderna geimpft wird.
  - Auffrischung nach Genesung: Wählen Sie diesen Status, wenn der Patient nach einer durchgemachten COVID-19 Infektion bereits einmal geimpft wurde und nun eine Auffrischungsimpfung erhält.
  - Auffrischung nach J&J: Wählen Sie diesen Status, wenn der Patient nach einer Grundimmunisierung mit Johnson & Johnson eine Auffrischungsimpfung erhält.

- Impfung nach unvollständiger GI: Wählen Sie diesen Status, wenn die Grundimmunisierung des Patienten nicht abgeschlossen war und nach dem, für die Grundimmunisierung festgelegten Zeitraum, eine Auffrischungsimpfung erhält.
- AF Nr.: Haben Sie den Status Auffrischung, Auffrischung nach Genesung oder Auffrischung nach J&J ausgewählt, wählen Sie hier die Anzahl der Auffrischungen aus, die der Patient erhalten hat (inkl. der Impfung die aktuell verabreicht wurde).
- Impfung Nr.: Haben Sie den Status Grundimmunisierung ausgewählt, geben Sie in diesem Feld an, um welche Impfung der Grundimmunisierung es sich handelt. Ansonsten dient dieses Feld der Anzeige der Impfungen, die auf dem Impfzertifikat erscheinen.

Haben Sie die Impfung über die Eingabe einer Abrechnungsziffer in CGM ALBIS erfasst, stehen Ihnen in der Spalte Status unterschiedliche Optionen zur Verfügung:

| Abgerechnete Leistung                                        | Auswahl Spalte Status                                                                                                    |  |  |  |
|--------------------------------------------------------------|----------------------------------------------------------------------------------------------------|--|--|--|
| Erstimpfung mit<br>Biontech<br>Moderna<br>AstraZeneca        | • Grundimmunisierung                                                                                                    |  |  |  |
| Abschlussimpfung mit<br>Biontech<br>Moderna<br>AstraZeneca   | <ul><li>Grundimmunisierung</li><li>Impfung nach Genesenenzertifikat</li></ul>                                                                                   |  |  |  |
| Grundimmunisierung <ul> <li>Johnson &amp; Johnson</li> </ul> | Grundimmunisierung                                                                                                    |  |  |  |
| Auffrischung mit<br>• Biontech<br>• Moderna                  | <ul> <li>Auffrischimpfung</li> <li>Auffrischimpfung nach Genesung</li> <li>Auffrischimpfung nach GI J&amp;J</li> <li>Impfung nach unvollständiger GI</li> </ul> |  |  |  |

Setzen Sie den Schalter Die Patienteneinwilligung zur Übertragung der Daten liegt vor und klicken Sie auf Senden, um das Zertifikat anzufordern.

Es muss mindestens eine Impfung ausgewählt sein, um Daten versenden zu können. Werden mehrere Impfungen ausgewählt, wird für jede Impfung ein einzelnes Zertifikat erstellt.

#### Beispiele:

#### Grundimmunisierung mit Biontech/AstraZeneca/Moderna + Auffrischung mit Biontech/Moderna

| Datum      | Hersteller                   | Impfstoff                     | Status             | AF<br>Nr. | Impfung Nr.                       |
|------------|------------------------------|-------------------------------|--------------------|-----------|-----------------------------------|
| 17.12.2021 | Biontech/Moderna/AstraZeneca | (wird automatisch<br>befüllt) | Grundimmunisierung |           | 1/2                               |
| 17.01.2022 | Biontech/Moderna/AstraZeneca | (wird automatisch<br>befüllt) | Grundimmunisierung |           | 2/2                               |
| 17.07.2022 | Biontech/Moderna             | (wird automatisch<br>befüllt) | Auffrischung       | 1         | 3/3 (wird<br>automatisch befüllt) |
| nächste AF | Biontech/Moderna             | (wird automatisch<br>befüllt) | Auffrischung       | 2         | 4/4 (wird<br>automatisch befüllt) |

#### Grundimmunisierung mit Johnson & Johnson + Auffrischung mit Biontech/Moderna

| Datum      | Hersteller           | Impfstoff                     | Status                                           | AF<br>Nr. | Impfung Nr.                       |
|------------|----------------------|-------------------------------|--------------------------------------------------|-----------|-----------------------------------|
| 17.11.2021 | Johnson &<br>Johnson | (wird automatisch<br>befüllt) | Grundimmunisierung (wird<br>automatisch befüllt) |           | 1/1 (wird<br>automatisch befüllt) |
| 17.05.2022 | Biontech/Moderna     | (wird automatisch<br>befüllt) | Auffrischung nach J&J                            | 1         | 2/1 (wird<br>automatisch befüllt) |
| nächste AF | Biontech/Moderna     | (wird automatisch<br>befüllt) | Auffrischung nach J&J                            | 2         | 3/1 (wird<br>automatisch befüllt) |

#### Impfung nach Genesung mit Biontech/AstraZeneca/Moderna + Auffrischung mit Biontech/Moderna

| Datum      | Hersteller                   | Impfstoff                        | Status                              | AF<br>Nr. | Impfung Nr.                          |
|------------|------------------------------|----------------------------------|-------------------------------------|-----------|--------------------------------------|
| 17.11.2021 | Biontech/Moderna/AstraZeneca | (wird<br>automatisch<br>befüllt) | Impfung nach<br>Genesenenzertifikat |           | 1/1 (wird<br>automatisch<br>befüllt) |
| 17.05.2022 | Biontech/Moderna             | (wird<br>automatisch<br>befüllt) | Auffrischung nach<br>Genesung       | 1         | 2/1 (wird<br>automatisch<br>befüllt) |
| nächste AF | Biontech/Moderna             | (wird<br>automatisch<br>befüllt) | Auffrischung nach<br>Genesung       | 2         | 3/1 (wird<br>automatisch<br>befüllt) |

| Datum      | Hersteller                   | Impfstoff                        | Status                             | AF<br>Nr. | Impfung Nr.                          |
|------------|------------------------------|----------------------------------|------------------------------------|-----------|--------------------------------------|
| 17.04.2021 | Biontech/Moderna/AstraZeneca | (wird<br>automatisch<br>befüllt) | Grundimmunisierung                 |           | 1/2                                  |
| 17.05.2022 | Biontech/Moderna             | (wird<br>automatisch<br>befüllt) | Impfung nach<br>unvollständiger Gl |           | 2/2 (wird<br>automatisch<br>befüllt) |
| nächste AF | Biontech/Moderna             | (wird<br>automatisch<br>befüllt) | Auffrischung                       | 1         | 3/3 (wird<br>automatisch<br>befüllt) |

#### Impfung nach unvollständiger Grundimmunisierung + Auffrischung mit Biontech/Moderna

# **3 CGM SMART UPDATE**

# 3.1 Neues Online-Update Verfahren

Mit dem CGM ALBIS Quartalsupdate Q3/2021 (21.30) haben wir Ihnen das CGM SMART UPDATE, unser zukünftiges, neues Online-Update Verfahren ausgeliefert.

#### Wichtiger Hinweis

Laden Sie bisher das CGM ALBIS ONLINEUPDATE in Ihrer Praxis herunter, dann registrieren Sie sich bitte direkt nach Einspielen des CGM ALBIS Updates Q1/2022 (22.10) im CGM eCOCKPIT für das CGM SMART UPDATE. Die Anleitung dazu finden Sie nachfolgend. Nach dem Einspielen des Updates können Sie die komplette Anleitung zum CGM SMART UPDATE über den Menüpunkt "? Infoseiten Dokumentationen CGM SMART UPDATE" einsehen.

Laden Sie Ihre Onlineupdates bisher **nicht** in der Praxis herunter, senden Sie uns bitte eine kurze Information an <u>CGMD.ALBIS.Produkt@cgm.com</u>, damit wir Ihnen das Onlineupdate als Link zur Verfügung stellen können.

#### 3.1.1 Hinweismeldung zur Registrierung für das CGM SMART UPDATE

Als Erinnerung für die Registrierung erhalten Sie mit diesem CGM ALBIS Quartalsupdate Q4/2021 (21.40) automatisch im Laufe des Quartals folgende Hinweismeldung zur Registrierung für das CGM SMART Update, wenn Sie bereits als Online Update Empfänger für unser altes Online-Update Verfahren bei uns registriert sind und sofern Sie sich noch nicht für das CGM SMART UPDATE registriert haben:

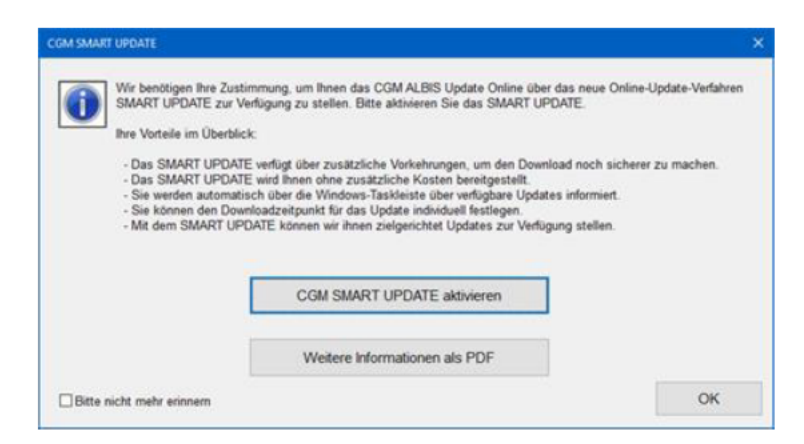

Um weitere Informationen über CGM SMART UPDATE zu erhalten, klicken Sie auf die Schaltfläche Weitere Informationen als PDF.

Um CGM SMART UPDATE einzurichten, klicken Sie auf die Schaltfläche CGM SMART UPDATE aktivieren. Es öffnet sich der Arztwahl-Dialog. Wählen Sie dort den entsprechenden Arzt aus und bestätigen Sie mit OK.

|        |                            |                                                                                                    | <ul> <li>gesan / oder mer nachtreisen</li> </ul>                                                              |  |
|--------|----------------------------|----------------------------------------------------------------------------------------------------|----------------------------------------------------------------------------------------------------|--|
| ) Arzt | UF<br>OT<br>UZ<br>ZF<br>JS | B181111100 55555502<br>B181111100 154659856<br>B181111100 254659742<br>B242222200 254659742<br>B242222200 555665912 | Dr. med. Lukas Fröhlich<br>Test<br>Dr. med. Ulla Zufrieden<br>Dr. med. Ulla Zufrieden<br>Frau Dr. Jutta Sonne |  |
|        |                            |                                                                                                    |                                                                                                    |  |
|        |                            |                                                                                                    |                                                                                                    |  |

Sie werden automatisch in das CGM eCOCKPIT weitergeleitet.

Sie haben auch ohne die o.a. Meldung jederzeit die Möglichkeit, das CGM SMART UPDATE einzurichten. Klicken Sie im CGM ALBIS Menü auf Extern CGM eCOCKPIT. Alternativ klicken Sie

in CGM ALBIS auf die Schaltfläche CGM eCOCKPIT öffnen

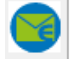

(zum Einblenden des Icons machen Sie einen Rechtsklick in der CGM ALBIS Funktionsleiste. Unter Anpassen | Nachrichten finden Sie das entsprechende Symbol).

Es öffnet sich der Arztwahl-Dialog. Wählen Sie dort den entsprechenden Arzt aus und bestätigen Sie mit OK.

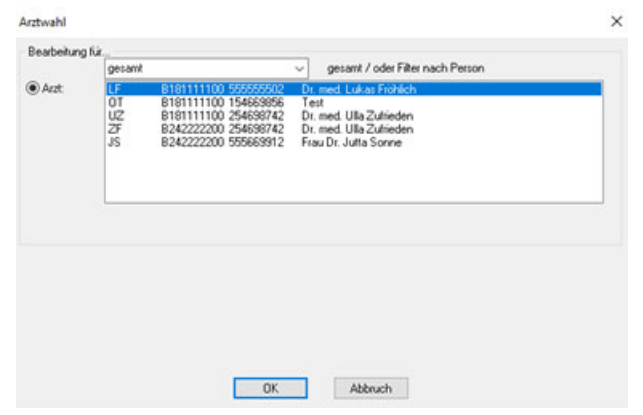

CGM ALBIS eCOCKPIT öffnet sich. Klicken Sie in der Menüleiste am linken Rand auf den Punkt CGM SMART UPDATE. Um die Einrichtung zu starten, klicken Sie auf die grüne Schaltfläche Einrichtungs-Assistent starten.

| Con the state of the                                                                                                    |          |                                                                                                    |                                                                                                    |                                                                                                    |
|----------------------------------------------------------------------------------------------------|----------|----------------------------------------------------------------------------------------------------|----------------------------------------------------------------------------------------------------|----------------------------------------------------------------------------------------------------|
| CGM ALBI                                                                                                    | S eCOCKP | Π                                                                                                    |                                                                                                    | (2) 10 - 10 - 10 - 10 - 10 - 10 - 10 - 10                                                                                                    |
|                                                                                                    | •<br>•   |                                                                                                    |                                                                                                    | Evidence in our eventse (evidence)                                                                                                    |
| Startsch     Startsch     Startsch     Sch     Sc | 4<br>10  | CGM SMART UPDATI<br>Mit CAM MART UPDATI<br>Selected and the selected and the<br>Selected and the selected and the<br>Selected and the selected and the<br>Selected and the selected and the<br>Selected and the selected and the<br>Selected and the selected and the<br>Selected and the selected and the<br>Selected and the selected and the<br>Selected and the selected and the<br>Selected and the selected and the<br>Selected and the Selected and the<br>Selected and the Selected and the<br>Selected and the<br>Selected and the<br>Selected an | E<br>one date benevales and kandweak<br>these definition and the second second second<br>test of the second second second second<br>test of the second second second second<br>respectively and the second second second<br>and test of the second second second second<br>and the second second second second second<br>and the second second second second second<br>and the second second second second second<br>and the second second second second second second<br>and the second second second second second second<br>and the second second second second second second<br>and the second second second second second second<br>and the second second second second second second second<br>and the second second second second second second second<br>and the second second second second second second second<br>and the second second second second second second second second<br>and the second second | Ar definition of the second of the second of |

Daraufhin öffnet sich der Einrichtungs-Assistent:

| EINRICHTUNGS-ASS                                         | SISTENT                              |                   |
|----------------------------------------------------------|--------------------------------------|-------------------|
| Wir freuen uns, dass Sie sich für da                     | s CGM SMART UPDATE entschie          | den haben.        |
| Bitte bestätigen Sie die Datenschutzerklärv              | ung und starten Sie die Einrichtung. |                   |
| <ul> <li>Ja, ich stimme der <u>Datenschut</u></li> </ul> | zerklärung zu.                       |                   |
|                                                          |                                      |                   |
|                                                          | LOS GENTS                            | SPÄTER FORTFÜHREN |
|                                                          |                                      |                   |
|                                                          |                                      |                   |
|                                                          |                                      |                   |
|                                                          |                                      |                   |

Um Informationen zum Datenschutz zu erhalten, klicken Sie auf den Link zur

Datenschutzerklärung. Bestätigen Sie die Datenschutzerklärung, indem Sie einen Haken in dem Feld Ja, ich stimme der Datenschutzerklärung zu setzen und bestätigen Sie Ihre Aktion mit LOS GEHT'S.

| Wir Treuen uns, dass Sie sich                      | erklärung und sta | rten Sie die E | inrichtung. | den haben. |           |
|----------------------------------------------------|-------------------|----------------|-------------|------------|-----------|
| •                                                  |                   |                |             |            |           |
| <ol> <li>Ja, ich stimme der <u>Dati</u></li> </ol> | nschutzerklärung  | 20.            |             |            |           |
|                                                    |                   |                |             |            |           |
|                                                    |                   | LO             | IS GEHT'S   | SPÄTER P   | DRTFÜHREN |
|                                                    |                   |                |             |            |           |
|                                                    | Einrich           | tung läuft     |             |            |           |

Sobald die Einrichtung erfolgreich abgeschlossen wurde, wird Ihnen dies mit der folgenden Meldung bestätigt:

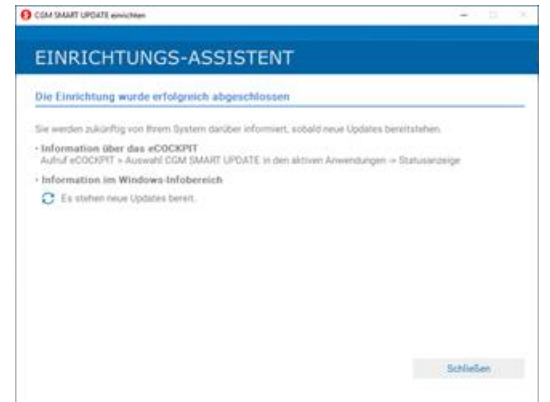

Ihre Praxis ist nun für CGM SMART UPDATE freigeschaltet und CGM SMART UPDATE ist ab sofort an jedem Arbeitsplatz in Ihrer Praxis, der sich im Internet befindet, verfügbar.

Wenn Sie den Einrichtungs-Assistenten schließen, sehen Sie, dass CGM SMART UPDATE im CGM ALBIS eCOCKPIT aktiviert wurde (es befindet sich nicht mehr unter den inaktiven Anwendungen, sondern unter den aktiven Anwendungen).

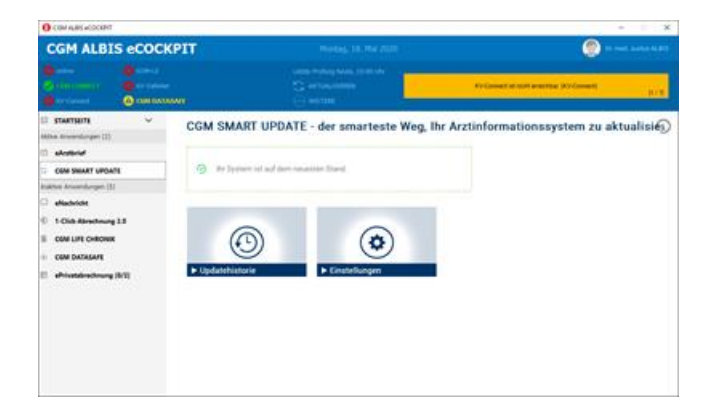

Bitte lesen Sie für die weiteren Einstellungen zu CGM SMART UPDATE die komplette Dokumentation. Diese finden Sie in CGM ALBIS über das Menü? | Infoseiten... | Dokumentationen | CGM SMART UPDATE.

# 3.2 CGM SMART UPDATE - Download Pfad ändern

In unserem aktuellen CGM ALBIS Update bieten wir unseren CGM SMART UPDATE Nutzern folgende neue Einstellungsmöglichkeit an: Das Downloadverzeichnis für neue Onlineupdates kann ab sofort manuell geändert werden.

Öffnen Sie zunächst das eCOCKPIT über extern – CGM eCOCKPIT oder klicken Sie auf das

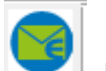

entsprechende Symbol . Es öffnet sich der Arztwahl-Dialog. Wählen Sie dort den entsprechenden Arzt aus und bestätigen Sie mit OK.

| Arztwahl         |                                                                                                    | × |
|------------------|----------------------------------------------------------------------------------------------------|---|
| -Bearbeitung fi  | ür<br>gesamt V oder Filter nach Person                                                                                                    |   |
| ● Ar <u>z</u> t: | JA         B181111100         999999901         Dr. med. Justus ALBIS           RH         B181111100         999999915         Dr. med. Rhenus           M         B181111100         999999910         Dr. med. Mosela           SK         B181111100         999999334         Dr. med. Sigrun Krüger |   |
|                  | OK ábbruch                                                                                                    |   |

Klicken Sie in der Menüleiste am linken Rand auf den Punkt CGM SMART UPDATE und öffnen Sie die Einstellungen, indem Sie auf die Schaltfläche Einstellungen klicken.

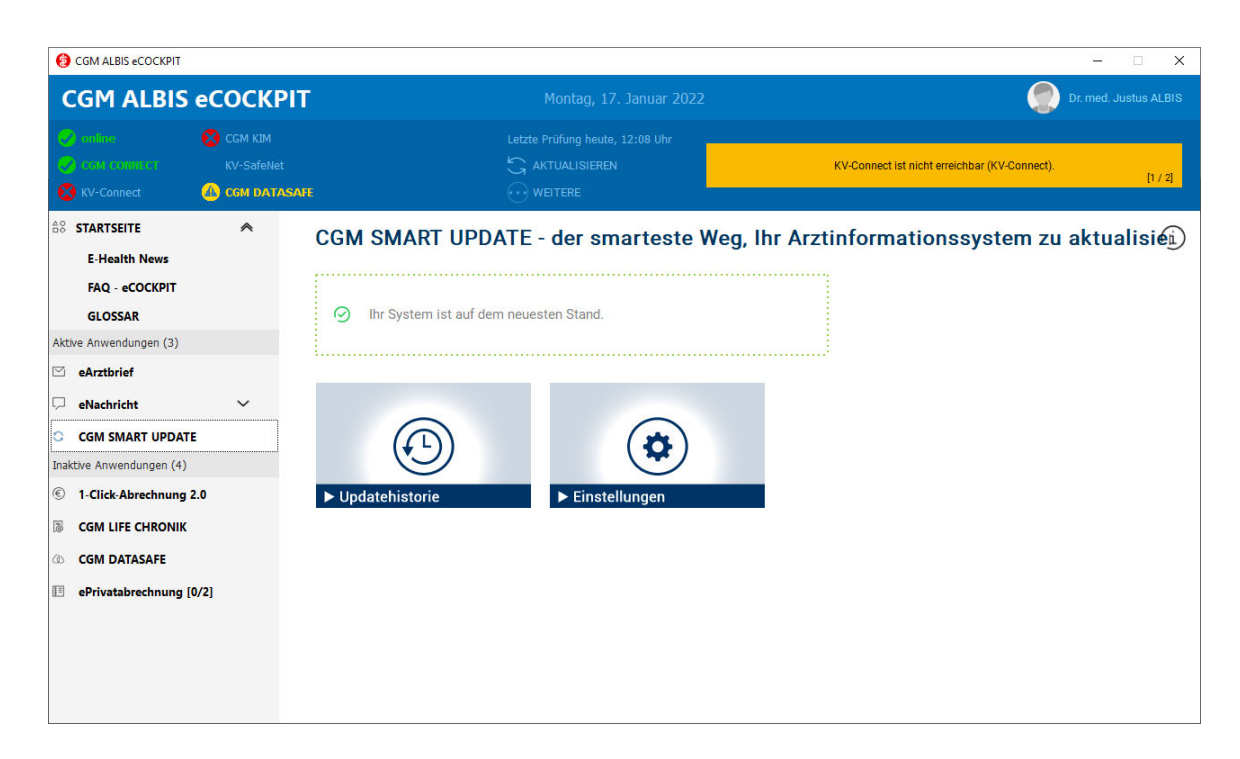

Über den Reiter Einstellungen haben Sie im unteren Bereich die Möglichkeit, das Download-Verzeichnis zu ändern. Klicken Sie dazu auf die Schaltfläche Wählen.

| C CGM SMART UPDATE CLIENT                                                                                                    |                                              |                              |                 | - 0     | × |
|----------------------------------------------------------------------------------------------------|----------------------------------------------|------------------------------|-----------------|---------|---|
| CGM SMART UPDATE                                                                                                    |                                              |                              |                 |         |   |
| UPDATE VERWALTUNG                                                                                                    | EINSTELLUNGEN                                | ×                            | GERÄTEÜBERSICHT |         |   |
| AUTOMATISCHE UPDATES                                                                                                    |                                              |                              |                 | C       |   |
| Bitte wählen Sie, ob automatisch nach verfügbaren Updates g<br>automatisch nach neuen Updates suchen<br>automatisch herunterladen<br>herunterladen wenn verfügbar<br>herunterladen zu einem bestimmten Zeitpunkt<br>Wochentag<br>Montag<br>Montag<br>Alte Updates automatisch löschen nach 180 Tagen<br>Download Verzeichnis<br>C:\CGM\CGM_ALBIS\update | esucht werden soll und ob Updates automatise | ch für Sie heruntergeladen w | erden sollen.   |         |   |
|                                                                                                    |                                              |                              | ABBRECHEN SP    | EICHERN |   |
| BENACHRICHTIGUNGEN                                                                                                    |                                              |                              |                 |         |   |

Wählen Sie den Ordner aus, in dem zukünftig Ihre Online-Updates gespeichert werden sollen und bestätigen Sie mit Ordner auswählen.

| ⇒ ~ ↑ □ > L                                                                                                    | Dieser PC > SYSTEM | $M(C:) \rightarrow CGM \rightarrow CG$ | M_ALBIS > update                        | ~                           | Ö 🔎 "upda | te" durchsuchen |
|----------------------------------------------------------------------------------------------------|--------------------|----------------------------------------|-----------------------------------------|-----------------------------|-----------|-----------------|
| rganisieren 🔻 Neu                                                                                                    | er Ordner          |                                        |                                         |                             |           |                 |
| <ul> <li>Schnellzugriff</li> <li>Desktop</li> <li>Downloads</li> <li>Dokumente</li> <li>Bilder</li> <li>CGM_ALBIS</li> <li>Intune</li> <li>PythonProjects</li> <li>Pytifactory</li> <li>OneDrive - CGM</li> <li>Dieser PC</li> <li>Netzwerk</li> </ul> | Name               | ~                                      | Änderungsdatum<br>Es wurden keine Suche | Typ<br>ergebnisse gefunden. | Größe     |                 |
| Ord                                                                                                    | ner:               |                                        |                                         |                             |           |                 |

Der aktualisierte Downloadpfad wird nun in der Pfadauswahl angezeigt.

| GM SMART UPDATE CLIENT                                                                                                    |                                                |                           |                | - 0       |
|----------------------------------------------------------------------------------------------------|------------------------------------------------|---------------------------|----------------|-----------|
| CGM SMART UPDATE                                                                                                    |                                                |                           |                |           |
| UPDATE VERWALTUNG                                                                                                    | EINSTELLUNGEN                                  | ×                         | GERÄTEÜBERSICH | IT        |
| JTOMATISCHE UPDATES                                                                                                    |                                                |                           |                | C         |
| itte wählen Sie, ob automatisch nach verfügbaren Updates automatisch nach neuen Updates suchen automatisch herunterladen berunterladen venn verfüchar.                                                                                                    | gesucht werden soll und ob Updates automatisch | für Sie heruntergeladen w | erden sollen.  |           |
| Incontraction realistic regions     Incontraction realistic regions     Incontraction realistic regions     Incontraction realistic regions     Incontraction realistic regions     Incontraction realistic regions     Incontraction realistic regions     Incontraction realistic regions     Incontraction realistic regions     Incontraction realistic regions     Incontraction realistic regions     Incontraction realistic realistic realistic realistic regions     Incontraction realistic realistic realindex realistic realistic reali | <u>ث</u>                                       |                           |                |           |
| Alte Updates automatisch löschen nach 180 Tagen<br>Downioad Verzeichnis                                                                                                    |                                                |                           |                |           |
| C:\CGM\temp                                                                                                    | Wanien                                         | Ŋ                         |                |           |
|                                                                                                    |                                                |                           | ABBRECHEN      | SPEICHERN |

Bestätigen Sie Ihre Einstellungen mit Klick auf die Schaltfläche SPEICHERN.

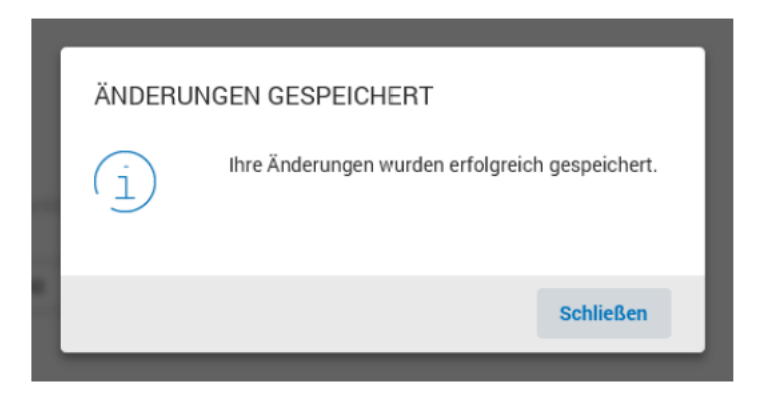

Sie können den Download-Pfad jederzeit erneut über den beschriebenen Weg anpassen.

#### Wichtiger Hinweis

Bitte tätigen Sie die Einstellung für den Pfad ausschließlich am Server / Hauptrechner, damit die Updates korrekt heruntergeladen werden können.

# 4 Anwenderwünsche

# 4.1 Q1/2022 Abrechnungsassistent

Im folgenden Kapitel stellen wir Ihnen einige Aktualisierungen in unserem Abrechnungsassistenten
vor. Weitere Informationen zum Arbeiten mit dem Abrechnungsassistent finden Sie in CGM ALBIS über
? | Infoseiten | Dokumentationen | Abrechnungsassistent.

#### 4.1.1 Abrechnungsassistent - GNR Prüfung überarbeitet

Mit der letzten CGM ALBIS Version kam es bei Praxen mit einer HzV Freischaltung für den Abrechnungsassistenten vor, dass, wenn in der Spalte Vertrag kein entsprechender Vertrag ausgewählt wurde, die anschließende GNR Prüfung in der Spalte GNR fehlschlug. Dies haben wir mit dem aktuellen Update behoben.

#### 4.1.2 Abrechnungsassistent - Neue Regel "bei vorliegendem Karteikartenkürzel x"

Mit der aktuellen Version von CGM ALBIS stellen wir Ihnen eine neue Funktion im Abrechnungsassistenten zur Verfügung. Sie haben ab sofort die Möglichkeit, sich Leistungen bei bestimmten Karteikartenkürzeln vorschlagen zu lassen. Um die neue Regel zu erfassen, öffnen Sie den Abrechnungsassistenten über das Menü Patient | Stammdaten | Abrechnungsassistent oder per Doppelklick auf das Patientenfenster des Abrechnungsassistenten. Es erscheint das folgende Fenster:

| -   |       |       |                      |                                             | regenoora n | beneinbezug  | Guildgivere    | Kurzbezeichnung |  |
|-----|-------|-------|----------------------|---------------------------------------------|-------------|--------------|----------------|-----------------|--|
| ✓ 1 | ι ) o | 03000 | Im Behandlungsfall   | Im Bezugszeitraum abzurechnen               |             | Alle Scheine | Alle Patienten | Versicherte     |  |
| ✓ 1 | ι (   | 03220 | Im Behandlungsfall   | Bei gesetztem Chronikerschalter abzurechnen |             | Alle Scheine | Alle Patienten | Chroniker I     |  |
| ✓ 1 | ι (   | 03221 | Im Behandlungsfall   | Bei vorliegender Ziffer X abzurechnen       | 03220       | Alle Scheine | Alle Patienten | Chroniker II    |  |
| 1   | l.    |       | In derselben Sitzung | Im Bezugszeitraum abzurechnen               |             | Alle Scheine | Alle Patienten |                 |  |
|     |       |       |                      |                                             |             |              |                |                 |  |
|     |       |       |                      |                                             |             |              |                |                 |  |
|     |       |       |                      |                                             |             |              |                |                 |  |
|     |       |       |                      |                                             |             |              |                |                 |  |
|     |       |       |                      |                                             |             |              |                |                 |  |
|     |       |       |                      |                                             |             |              |                |                 |  |
|     |       |       |                      |                                             |             |              |                |                 |  |
|     |       |       |                      |                                             |             |              |                |                 |  |
|     |       |       |                      |                                             |             |              |                |                 |  |
|     |       |       |                      |                                             |             |              |                |                 |  |

#### Nehmen Sie folgende Einstellungen vor:

| Spalte         | Einstellung                                                                                                    |  |  |  |  |  |  |
|----------------|----------------------------------------------------------------------------------------------------|--|--|--|--|--|--|
| Aktiv          | Setzen Sie den Schalter, um die Regel zu aktivieren. Entfernen Sie den Schalter, um die Regel<br>zu deaktivieren.   |  |  |  |  |  |  |
| Anzahl         | Geben Sie hier an, wie oft die Leistung im Bezugszeitraum vorgeschlagen werden soll.                                |  |  |  |  |  |  |
| GNR            | Geben Sie hier die Leistung an, die vorgeschlagen werden soll.                                                      |  |  |  |  |  |  |
| Bezugszeitraum | In diesem Feld legen Sie den Zeitraum fest, in dem die GNR in ihrer festgelegten Anzahl<br>abgerechnet werden darf. |  |  |  |  |  |  |
|                | Abrechnungsassistent                                                                                                |  |  |  |  |  |  |
|                | Regeln                                                                                                    |  |  |  |  |  |  |
|                | Aktiv Anzahl GNR Bezugszeitraum F                                                                                   |  |  |  |  |  |  |
|                | ✓ 1 03000 Im Behandlungsfall I                                                                                      |  |  |  |  |  |  |
|                | ✓ 1 03220 Im Behandlungsfall E                                                                                      |  |  |  |  |  |  |
|                | ✓ 1 03221 Im Behandlungsfall E                                                                                      |  |  |  |  |  |  |
|                | ✓ 1 03360 Im Behandlungsfall ∨ I                                                                                    |  |  |  |  |  |  |
|                | Im Behandlungsfall                                                                                                  |  |  |  |  |  |  |
|                | Im Krankheitsfall                                                                                                   |  |  |  |  |  |  |
|                | Im Reproduktionsfall                                                                                                |  |  |  |  |  |  |
|                | Im Arztfall                                                                                                    |  |  |  |  |  |  |
|                | Je Patient / Teilnehme                                                                                              |  |  |  |  |  |  |
|                | Jedes Kalenderjahr 🔍                                                                                                |  |  |  |  |  |  |
| Regel          | Wählen Sie hier die Regel bei vorliegendem Karteikartenkürzel Xaus.                                                 |  |  |  |  |  |  |
|                | Abrechnungsassistent                                                                                                |  |  |  |  |  |  |
|                | - Decelo                                                                                                    |  |  |  |  |  |  |
|                |                                                                                                    |  |  |  |  |  |  |
|                | Aktiv Anzani GNK Bezugszeitraum Regel Reg                                                                           |  |  |  |  |  |  |
|                | ■ 1 03220 Im Behandlungsfall Bei gesetztem Chronikerschalter abzurechnen                                            |  |  |  |  |  |  |
|                | ✓ 1 03221 Im Behandlungsfall Bei vorliegender Ziffer X abzurechnen 032                                              |  |  |  |  |  |  |
|                | I 1 03360 Im Behandlungsfall Im Bezugszeitraum abzurechnen ∨                                                        |  |  |  |  |  |  |
|                | I In derselben Sitzung Bei X Arzt-Patienten-Kontakten abzurechnen     Rei berichtenβichtiger Ziffer abzurechnen     |  |  |  |  |  |  |
|                | Bei vorliegender Ziffer X abzurechnen                                                                               |  |  |  |  |  |  |
|                | Bei gesetztem Chronikerschalter abzurechnen                                                                         |  |  |  |  |  |  |
|                | Bei vorliegender Diagnose X abzurechnen                                                                             |  |  |  |  |  |  |
|                | k                                                                                                    |  |  |  |  |  |  |
|                |                                                                                                    |  |  |  |  |  |  |
| Regelzusatz X  | Geben Sie hier ein (oder mehrere) Karteikartenkürzel an. Geben Sie die Karteikartenkürzel                           |  |  |  |  |  |  |
|                | manueil, durch ein ; (Semikolon) getrennt, ein.                                                                     |  |  |  |  |  |  |

| Spalte          | Einstellung                                                          |                               |                              |                                              |                       |                         |                                                   |                           |                                                          |  |  |
|-----------------|----------------------------------------------------------------------|-------------------------------|------------------------------|----------------------------------------------|-----------------------|-------------------------|---------------------------------------------------|---------------------------|----------------------------------------------------------|--|--|
|                 | Abrechnur                                                            | ngsassistent                  | t                            |                                              |                       |                         |                                                   |                           |                                                          |  |  |
|                 | Regeln                                                               |                               |                              |                                              |                       |                         |                                                   |                           |                                                          |  |  |
|                 | Akti                                                                 | v Anzahl                      | GNR<br>02000                 | Bezugszeitraun<br>Im Rebandlungsfal          | Rege<br>Im Re         |                         |                                                   |                           | Regelzusatz X                                            |  |  |
|                 |                                                                      | 1                             | 03220                        | Im Behandlungsfal                            | Beig                  | esetztem (              | Chronikerschalter abzur                           | echnen                    |                                                          |  |  |
|                 |                                                                      | 1                             | 03221                        | Im Behandlungsfal                            | Bei vi                | orliegende              | r Ziffer X abzurechnen                            |                           | 03220                                                    |  |  |
|                 | Oder betätigen Sie<br>Karteikartenkürzel<br>erneut mit F3 um         | die Fur<br>auszuv<br>n, wie b | nktions<br>wählen<br>pereits | staste F3 u<br>. Treffen Sie<br>beschrieben, | m ei<br>Ihre<br>, nac | n Kart<br>Ausw<br>h und | eikartenkürze<br>ahl und klicke<br>I nach weitere | el aus<br>en au<br>e Kart | ; der Liste der<br>f OK. Betätigen Si<br>teikartenkürzel |  |  |
|                 | hinzuzufugen.                                                        | rteikartenkürzel              |                              |                                              |                       | ×                       | :                                                 |                           |                                                          |  |  |
|                 | Ka                                                                   | neikanenküzet                 | Kirzel gł                    | 10                                           | ľ                     | Ok                      |                                                   |                           |                                                          |  |  |
|                 | Abrechnung:assist@t                                                  | •                             | Beschrebung Gr<br>Ordnung 95 | eriatrisches Basisassessmert<br>19 Grupper   |                       | Neu                     |                                                   |                           |                                                          |  |  |
|                 | Aktiv Anzahl GNR Bezugsze Hi                                         | id<br>ow<br>ink               | Scheiltart                   | Schriftart Schrift                           | Î                     | Kopieren                | Kurzbezeichnung                                   | 1                         |                                                          |  |  |
|                 | I 0.3000 ImBehan IG     I 0.3220 ImBehan IG     I 0.3220 ImBehan IG  | nvg<br>iet,                   | EBM 2000 Vorsch              | ag                                           |                       | Ändern                  | sten Versichertenpauschale<br>sten Chroniker I    |                           |                                                          |  |  |
|                 | <ul> <li>✓ 1 03221 ImBehar m</li> <li>✓ 1 03360 ImBehar m</li> </ul> | pl<br>pld<br>vNF              | EBM 96 Vorsehlsg             |                                              | _                     | Loschen                 | hten Chroniker II                                 |                           |                                                          |  |  |
|                 | I Indersel N                                                         | iP4a                          | GO Stanni, Direkti           | abrochnung Voschlag                          |                       | Ubernehmen              | sten                                              | -                         |                                                          |  |  |
|                 | lat lat                                                              | d<br>bau<br>bei               | AOK Bayern S15               |                                              | ~                     | Rückgingig              |                                                   | -                         |                                                          |  |  |
|                 | Let by Bo                                                            | a<br>b                        | SOA a BGAIV-60               | 14.Vonchlag                                  |                       | Liste                   |                                                   |                           |                                                          |  |  |
|                 | k                                                                    | dn Y                          | nhakiveschlag                |                                              | _                     | CND Monthles            |                                                   |                           |                                                          |  |  |
|                 |                                                                      |                               | Ind                          | bausteine definieren                         |                       | ann voiscnisg           |                                                   |                           |                                                          |  |  |
|                 |                                                                      |                               | Symbol in Kate               | ikarte<br>Litionskiste                       |                       |                         |                                                   |                           |                                                          |  |  |
|                 | OK Abbreches                                                         |                               | Zähler eingesch              | Zahier bearbeiten                            |                       |                         |                                                   |                           |                                                          |  |  |
|                 |                                                                      |                               |                              | 0                                            | lbergeitende          | Textbausteine           |                                                   |                           |                                                          |  |  |
| Scheinbezug     | Stellen Sie hier ein,                                                | , bei we                      | elcher S                     | Scheinart die                                | e Leis                | tung                    | vorgeschlage                                      | n wei                     | den soll.                                                |  |  |
| Gültigkeit      | Hier legen Sie fest,                                                 | ob die                        | Regel                        | für alle Patie                               | nten                  | oder                    | nur für den a                                     | aktue                     | llen Patienten gilt                                      |  |  |
| Kurzbezeichnung | Hier können Sie eir                                                  | ne Kurz                       | beschr                       | eibung zu Ih                                 | rer R                 | egel e                  | eingeben.                                         |                           |                                                          |  |  |

Haben Sie Ihre Einstellungen vorgenommen und verwenden ein, in den Regeln eingestelltes, Karteikartenkürzel, erfolgt der Vorschlag der GNR im Patientenfenster Abrechnungsassistent.

| Karteika                                                                                                    | irte                                                                                       | ~       |                                                                                                    | ] 🕜 🖳 🄃 😂 샤 🕢 🚍                                                                                 |
|----------------------------------------------------------------------------------------------------|--------------------------------------------------------------------------------------------|---------|----------------------------------------------------------------------------------------------------|-------------------------------------------------------------------------------------------------|
| Pat Mr                                                                                                    | Geburtsdatum                                                                               | (êlter) | Statue                                                                                                    | Dauerdiagnosen: Abrechnungsassistent:                                                           |
| Pat-M,<br>57<br>Name, Vorr<br>Baar, Ma<br>Straßenadr<br>Zufall-vo<br>56068 Kr<br>Tel.:<br>Hausarzt<br>-<br><u>Größe</u><br>0.0<br><u>Chroniker</u><br>nein<br>Schwanger<br>- | 12.08.192<br>ame.Geschlecht<br>Infred (m)<br>2558<br>n-Test 34<br>oblenz<br>Gewicht<br>0.0 | (94)    | Staus:<br>Kranterkasse<br>BIG direkt gesund<br>Vers.ID.<br>Einlesedatum<br>- Conternung<br>- Conternung<br>- Conternu | Dauermedikation:                                                                                |
| alle                                                                                                    | Anamnese Befur                                                                             | d L/Dia | Med                                                                                                    |                                                                                                 |
|                                                                                                    | Anaminese Beruh                                                                            |         | Meu                                                                                                    | disektőszine Diskato szultka főve A Diskato Jako Konstitutiona (*****************               |
| JA                                                                                                    | 22.11.2021                                                                                 | dia 😐   | Nicht primär ins                                                                                                    | llinabhangiger Diabetes mellitus [Typ-2-Diabetes] ohne Komplikationen, nicht als entgleist beze |
| JA                                                                                                    |                                                                                            | lko     | 03005                                                                                                    |                                                                                                 |
| JA                                                                                                    | 22.11.2021                                                                                 |         |                                                                                                    |                                                                                                 |

| Karteika             | arte                           | ~                   |                                    | 🗹 🖳 🎦 🔳 🔛 🎝 🖉                                                                                                    | <u></u>     |                                              |
|----------------------|--------------------------------|---------------------|------------------------------------|----------------------------------------------------------------------------------------------------|-------------|----------------------------------------------|
| PatNr.               | Geburtsdatun                   | n (Alter)           | Status:                            | Dauerdiagnosen:                                                                                                    | Abrechnungs | assistent:                                   |
| 57                   | 12.08.192                      | 7 (94)              | Rentner (BMÄ),                     | 22.11.2021 Nicht primär insulinabhängiger Diabe                                                                                                    | tes GNR     | Leistungstext                                |
| Baar, Ma             | iame, Geschlecht<br>Infred (m) |                     | Krankenkasse<br>BIG direkt gesund  | nicht als entgleist bezeichnet, G. {F11.90G}                                                                                                    | 03360       | Hausärztlich-geriatrisches Basisassessment   |
| Straßenadre          | esse                           |                     | VersID.                            |                                                                                                    |             |                                              |
| Zufall-voi           | n-lest 34                      |                     | -<br>Finlesedatum                  |                                                                                                    |             |                                              |
| Tel. :               | obienz                         |                     | -                                  |                                                                                                    |             |                                              |
| Hausarzt             |                                |                     | Entfernung                         |                                                                                                    |             |                                              |
| -<br>Größe           | Gewicht                        |                     | -<br>Zuständiger Arzt              |                                                                                                    |             |                                              |
| 0.0                  | 0.0                            |                     | Dr. med. Justus ALBIS              |                                                                                                    |             |                                              |
| Chroniker            |                                |                     | <u>Gebühr frei</u>                 |                                                                                                    |             |                                              |
| Schwanger            |                                |                     | -                                  |                                                                                                    |             |                                              |
| +                    |                                |                     |                                    |                                                                                                    |             |                                              |
| Kontrolltern         | mine:                          | C                   | Cavel:                             | Dauermedikation:                                                                                                    |             |                                              |
|                      |                                |                     |                                    |                                                                                                    |             |                                              |
|                      | Anamnese Refur                 | nd I./Dia           | Med                                |                                                                                                    |             |                                              |
| alle                 | muniticse perur                |                     | Pilog                              | abhöngigar Diabatas mallitus (Typ. 2 Di                                                                                                    | abatas] obr | a Komplikationan nicht als antslaist be      |
| alle ,               | 00.11.0001                     | dia at              | Nicht primor inculin               | STREET AND A STREET AND A STREE | A           |                                              |
| JA                   | 22.11.2021                     | dia 😐               | Nicht primar insulin               | abhangiger biabetes mentus [1]p 2 bi                                                                                                    | aberes] on  | ie Komprikationen, ment als entgreist be     |
| JA<br>JA<br>JA       | 22.11.2021                     | dia 😐<br>Iko        | 03005                              | abinangiger biabetes mentus (1)p 2 bi                                                                                                    | abereaj oni | וכ הטווףוואמנוטוכוו, ווכות מוס בוונצובוסר שכ |
| JA<br>JA<br>JA<br>JA | 22.11.2021                     | dia ≊<br>Iko<br>gba | 03005<br>Hier kann ein Befund steh | nen                                                                                                    |             |                                              |

4.1.3 Abrechnungsassistent - Umsortierung von Regeln

Mit der letzten Version von CGM ALBIS wurde bei einer Umsortierung der Regeln im Abrechnungsassistenten unter Umständen die Reihenfolge nicht wie eingestellt gespeichert. Das haben wir mit dem aktuellen Update behoben.

Außerdem bleibt nun die zu verschiebende Zeile im Fokus und kann somit leichter an die gewünschte Stelle verschoben werden. Ebenso erscheinen bei Änderungen der Anzeige der Reihenfolge von Regeln keine Leerzeilen mehr.

# 4.2 Anpassungen Signatur Auswahldialog

Mit der Version Q1/2022 (22.10) führt CGM ALBIS einen neuen Kartenauswahldialog ein.

| ählen Sie die Karten aus mit den Sie fortfahren möchten.<br>nen steht entweder der eigene eHBA oder die SMC-B zur Verfügung.                                                                                                    |                                                                                                    |
|----------------------------------------------------------------------------------------------------|----------------------------------------------------------------------------------------------------|
| Zeige alle Terminals an                                                                                                    | Karta 2                                                                                                    |
| SMC-B - I and a state of the state of the st | eGK - Land and the second second seco |
| Terminal:<br>Slot:<br>Kartentyp: SMC-B<br>ICCSN:<br>Kartenhalter:                                                                                                    | Terminal:<br>Slot: #<br>Kartentyp: eGK<br>ICCSN:<br>Kartenhalter:                                                                                                    |

Ist für einen Vorgang mehr als eine Karte notwendig, so erhalten Sie zukünftig diesen erweiterten Kartenauswahldialog. Dieser enthält die Möglichkeit, zwei Karten gleichzeitig auswählen zu können. Hierdurch entfällt die bisherige doppelte Abfrage.

In den Bereichen <u>Karte 1</u> und <u>Karte 2</u> haben Sie jeweils die Möglichkeit, über die Auswahlliste, eine der geforderten Karten auszuwählen. Nach der Auswahl erscheinen unterhalb der Auswahllisten die bekannten Informationen zum Terminal und der entsprechenden Karte.

In den Auswahllisten finden Sie alle Karten, welche in den, dem Arbeitsplatz zugeordneten, Kartenterminals gesteckt sind. Aktivieren Sie den Schalter Zeige alle Terminals an, so erhalten Sie darüber hinaus auch die gesteckten Karten in denjenigen Terminals, die denselben Konnektor nutzen.

# 5 Telematikinfrastruktur

# 5.1 Einführung des elektronische Rezepts (E-Rezept) Muster 16a zum 01.01.2022

Zum 01.01.2022 wird das elektronische Rezept (E-Rezept) als Muster 16a in Deutschland für Vertragsärztinnen und Vertragsärzte sowie gesetzlich versicherte Patientinnen und Patienten verpflichtend eingeführt. Dies ist im SGB V §360 und §361 verankert.

#### 5.1.1 Übergangsregelung

Die Verpflichtung zur Ausstellung einer elektronischen Verordnung gilt nicht, wenn Ihre Praxis die technischen Voraussetzungen noch nicht erfüllen kann (§ 360 Abs. 2 Satz 3 SGB V). Eine Übergangsfrist wurde vereinbart, welche es Arztpraxen ermöglicht, bis zum 30.06.2022 weiterhin das reguläre Papierrezept (Muster 16) zu verwenden, sofern die technischen Voraussetzungen noch nicht erfüllt sind.

Aufgrund der Übergangsregelung werden wir unsere Pilotphase verlängern und das E-Rezept mit der Version CGM ALBIS Q1/2022 (22.10) zunächst de-aktiviert ausliefern.

### 5.2 Informationen rund um die Telematikinfrastruktur in Ihrer Praxis Q1/2022

#### 5.2.1 Autoupdate-Funktion

Mit dem ePA Upgrade (V. 4.2.10) wurde die, durch die gematik spezifizierte, Autoupdate-Funktion für Konnektoren mit ausgeliefert. Dieses sichere Verfahren reduziert Ihren Arbeitsaufwand rund um alle zukünftigen Konnektor-Updates und -Upgrades. Einige Werktage nach der Verfügbarkeit eines Updates wird dieses künftig eigenständig durch den Konnektor über Nacht eingespielt. Ihr einziger Handlungsbedarf besteht darin, am Morgen nach der Installation die PIN Ihrer SMC-B am Kartenterminal einzugeben, um so die Verbindung zur TI wiederherzustellen.

**Unser Tipp**: Halten Sie Ihre SMC-B PIN immer griffbereit und informieren Sie auch Ihre Mitarbeiterinnen und Mitarbeiter über die Autoupdate-Funktion des Konnektors, um nach einem Autoupdate einen schnellen Verbindungsaufbau in die TI sicherzustellen.

#### 5.2.2 Hinweise zu Updates und Upgrades von TI-Komponenten

Die zugrundliegenden Spezifikationen der gematik für zugelassene TI-Produkte verlangen höchste Sicherheitsstandards. Ihr wichtiger Beitrag zur Sicherheit Ihrer Institution ist die regelmäßige Kontrolle, ob die Firmware Ihrer TI-Komponenten vor Ort up to date ist. Regelmäßige Updates und Upgrades der TI-Komponenten sind zwingend notwendig, da diese jederzeit dem aktuellen Stand der Technik entsprechen und der Informationssicherheit in der TI umfassend genügen müssen. Wir empfehlen Ihnen, in regelmäßigen Abständen unsere TI-Support-Website <u>www.cgm.com/ti-support</u> zu besuchen und die aufgeführten Updates und Upgrades (z.B. auch für Kartenleser) stets zeitnah durchzuführen. Nur so kann gewährleistet werden, dass jede Komponente und jeder Dienst der TI zu jeder Zeit den Bestimmungen des Datenschutzes und der Informationssicherheit vollumfänglich entsprechen.

#### 5.2.3 Wichtige Telefonnummern und Websites für TI-Anwender

www.cgm.com/ti-radar: www.cgm.com/ti-support: www.cgm.com/ti-newsletter: Telefon TI Beratung (Vertrieb) Telefon TI Support (Technik): Hinweise bei eingeschränkter TI-Verbindung Update- und Upgrade Infos sowie Services relevante Hintergrundinformationen zur TI 0800 - 533 28 29 0800 - 551 551 2

# 6 Formulare

### 6.1 AOK eFormular Krankenhauseinweisung

Die elektronische Krankenhauseinweisung für AOK PLUS Kunden wird für Muster 2 über KIM für die CGM ALBIS Version Q1/2022 (22.10) aktiviert. Der Schalter eVersand AOK PLUS ist nach Installation des Updates aktiviert, diesen finden Sie unter Optionen | Formulare | Krankenhauseinweisung.

# 6.2 Neue oKFE-Formulare für 2022

Mit der Version CGM ALBIS Q1/2022 (22.10) wurden alle Anforderungen gem. Spezifikation 2022 (V02) in Ihrem System berücksichtigt. Dies sind in erster Linie Text- und Feldänderungen in den einzelnen Dokumentationsbögen. Es sind für Dokumentationen im Jahr 2022 ausschließlich diese Mustervorlagen zu verwenden.

# 7 Verschiedenes

# 7.1 Überweisung Labor (Muster 10) - Angabe Fax bei Standard

In der letzten CGM ALBIS Version wurde die Schaltfläche Fax nicht im Standard gespeichert, sodass nach Übernahme eines Standards ein zusätzlicher Klick notwendig war.

| Gruppenfilter:<br>Alle anzeigen ✓ | Muster 10 (10.2020), Überweisungsschein für Laboratoriumsuntersuchungen als Auftragsleistung X                                               |
|-----------------------------------|----------------------------------------------------------------------------------------------------|
| 0 Neu/Leer                        | Krankonkarzo bzu. Kartonträgor                                                                                                    |
| Fax                               | AOK RheinlPfalz/Saarl. Quartal: 4/21                                                                                                    |
|                                   | Name, Vername der Verricherten<br>Albinus geb. am<br>Sarah 05.04.1979                                                                        |
|                                   | Hans-Böckler-Straße 5 vK-quinique Unfall, Unfallfolgen Arbeitsunfall<br>D 56566 Neuwied                                                      |
|                                   | Kartenträgerikennung Verzicherten-Nr. Statur<br>107310373   1000000 Betriebsstätten-Nr. Erstveranl.:                                         |
|                                   | Betrickertition-th.         Arat-th.         Detrom           189999900         181111100         ✓ 29.10.2021         Arat-Nr. Erstveranl.: |
|                                   | Formularversion: Auftragsnummer des Labors:                                                                                                  |
|                                   | Abnahmedatum: Abnahmezeit: Kontrolluntersuchung bekannte Infektion                                                                           |
|                                   | Befund SSW Knappschaftskennziffer                                                                                                    |

Bei bereits angelegten Standards muss ein betroffener Standard aktualisiert werden. Hierzu klicken Sie bitte auf die Schaltfläche Standard und speichern Sie erneut.

# 7.2 Anzeige der Terminliste

In der Vergangenheit kam es zu Problemen, wenn in den Patientenstammdaten die Namenszusätze angepasst wurden. Anschließend funktionierte die Anzeige der Terminliste nicht mehr; im Kalender wurden keine Termine mehr angezeigt, welche nach der Änderung angelegt wurden. Dies wurde nun korrigiert. Wenn nun in der Ansicht ein Patient hinterlegt wird, wird mit Klick auf Aktualisieren die Liste vollständig angezeigt.

| Termine des Patienten                                                                                                    |  |  |  |  |  |  |  |  |
|----------------------------------------------------------------------------------------------------|--|--|--|--|--|--|--|--|
| Schreiber, Prof. Lina                                                                                                    |  |  |  |  |  |  |  |  |
| 16.11.2021 - 16.11.2022                                                                                                    |  |  |  |  |  |  |  |  |
| Aktualisieren                                                                                                    |  |  |  |  |  |  |  |  |
| Mi         17.11.2021         10:20         Dr. Albis           Mi         17.11.2021         11:00         Dr. Albis           Do         18.11.2021         09:30         Dr. Albis           Do         18.11.2021         09:30         Dr. Albis           Do         18.11.2021         09:30         Dr. Albis           Do         18.11.2021         11:50         Dr. Albis           Do         18.11.2021         11:50         Dr. Albis           Fr         19.11.2021         10:70         Albis |  |  |  |  |  |  |  |  |
| Drucken                                                                                                    |  |  |  |  |  |  |  |  |

# 7.3 CGM Visuals

Mit der Version CGM ALBIS Version Q1/2022 (22.10) wird die Toolbar CGM Visuals und damit die

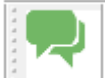

aus der Funktionsleiste entfernt.

# 7.4 DSGVO BMP

Schaltfläche ÄND

Mit der Version CGM ALBIS Q1/2022 (22.10) werden erstellte und gelöschte bundeseinheitliche Medikationspläne bei der DSGVO Löschunterstützung (Kategorie 5) berücksichtigt.

# 7.5 CGM ASSIST Meldungen Q1/2022

#### 7.5.1 Ihre Expertise zählt!

Kontextsensitive CGM ASSIST-Hinweise mit medizinischen, wissenschaftlichen Inhalten sind nun schon seit geraumer Zeit Teil Ihres Praxisalltags.

Unser Bestreben ist es, Ihnen hierbei den bestmöglichen Service zu bieten. Dabei ist es für uns unerlässlich, Sie und Ihren Umgang mit CGM ALBIS – insbesondere bei der Informationsbeschaffung im Kontext vergleichsweise seltener Indikationen – besser zu verstehen.

Daher werden wir Sie fortan nach der Eingabe einiger ausgewählter Diagnosen bitten, uns Ihre Meinung mitzuteilen.

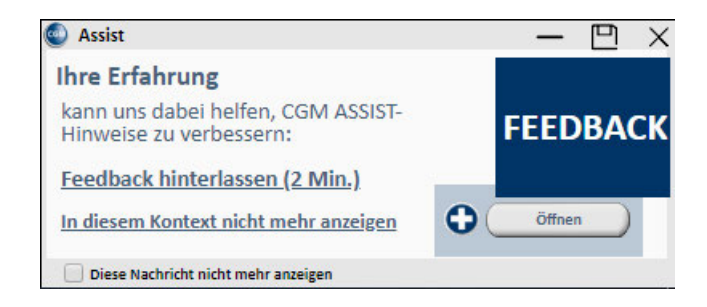

Mit einem Klick auf den Link "Feedback hinterlassen (2 Min.)" oder die Hauptschaltfläche Öffnen werden Sie in Ihrem Standardbrowser zur PRAXISWELT weitergeleitet. Hier haben Sie die Gelegenheit, völlig anonym und damit absolut datenschutzkonform Ihre Meinung zu hinterlassen. Ein Klick auf In diesem Kontext nicht mehr anzeigen deaktiviert den Hinweis analog der Funktionalität Für diesen Patienten nicht mehr anzeigen.

#### 7.5.2 Chronische Nierenerkrankung (CKD)

Von einer chronischen Nierenerkrankung (CKD) spricht man, wenn die Nieren länger als drei Monate eingeschränkt arbeiten oder dauerhaft geschädigt sind. Der chronischen Funktionseinschränkung, die vor allem ältere Menschen betrifft, liegen vielfältige Risikofaktoren zugrunde. Zu den häufigsten Ursachen zählen Diabetes mellitus, Hypertonie und kardiovaskuläre Vorerkrankungen. Im Anfangsstadium verursacht die nachlassende Nierenfunktion zunächst keine Beschwerden und fällt aus diesem Grund häufig erst auf, wenn es durch Folgeerkrankungen zu Beschwerden kommt. Dieser CGM ASSIST-Hinweis informiert Sie in relevanten Behandlungsfällen leitliniengerecht mit ausgewählten Fachartikeln. Die in den Fachartikeln enthaltenen Informationen beschreiben Warnsignale und Tipps zur Diagnostik, die die Zeit zur Diagnosefindung verkürzen und eine Progression zu dialysepflichtigen Nierenerkrankung verzögern oder gar verhindern sollen. Dieser Hinweis erscheint bei der Erfassung ausgewählter Diagnosen oder bei in diesem Kontext auffälligen Laborparametern, die auf CKD hinweisen können.

Über den zentralen Text Link "Chronische Nierenerkrankung (CKD)" gelangen Sie auf den entsprechenden Fachartikel in Ihrer PRAXISWELT (Onlinezugang erforderlich). Der Text link "Nicht relevant" schließt den Hinweis für den aktuellen Patienten aus.

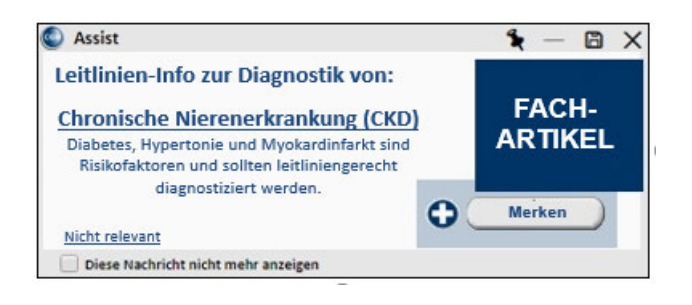

Damit Sie sich auch zu einem späteren Zeitpunkt mit dem Inhalt befassen können, ist es über die Schaltfläche Merken möglich, den Hinweis in der aktuellen Patientenakte zu hinterlegen. Der Hinweis erscheint daraufhin so lange in der Akte des Patienten, bis Sie über Merken beenden den Hinweis wieder entfernen. Über Lesen können Sie die zusammengestellten Informationen wieder in der PRAXISWELT aufrufen.

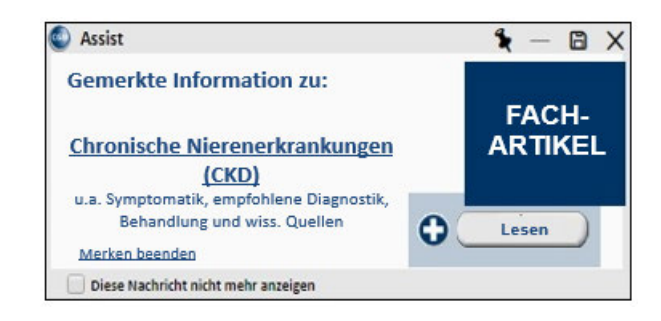

# 7.6 Meldung beim Öffnen des Patienten bzgl. ICD Index

In bestimmten Konstellationen kam es bei der Verwendung des alten ICD Stammes beim Aufruf von Patienten zu einer Fehlermeldung.

Dies wurde in der Version CGM ALBIS Q1/2022 (22.10) korrigiert und tritt nicht mehr auf.

# 7.7 AOK elmpfen - Signaturmöglichkeit

Mit dem aktuellen CGM ALBIS Update erhalten Sie folgende Neuerung für das AOK elmpfen: Haben Sie das elmpfen für die Kasse AOK Plus aktiviert, wird nun beim Versand eine Signaturmöglichkeit angeboten. Beim Abbruch der Signatur wird unsigniert versendet.

Die Anpassung betrifft nur AOK Plus-Patienten, die ihre Zustimmung zum Versand gegeben haben.

# 8 Externe Programme

### 8.1 22.10 RehaGuide - neue Daten

Mit dem aktuellen CGM ALBIS Update werden die Daten des RehaGuides automatisch auf den aktuellen Stand gebracht.

# 8.2 ifap praxisCENTER<sup>®</sup> - Update Informationen Q1/2022

#### 8.2.1 Neue Platzierung des Warnsymbols des AMTS-Check THERAFOX PRO

Der AMTS-Check ist Teil der Premiumversion des ifap praxisCENTER<sup>®</sup>. Während des Verordnungsprozesses prüft der THERAFOX PRO automatisch die verordneten Arzneimittel auf potenzielle Risiken. Das Ergebnis wird als farbcodiertes Symbol in der Schnellzugriffsleiste angezeigt. Um eine optimale Wahrnehmung des Warnsymbols zu gewährleisten, wurde es in diesem Quartalsupdate in das Zentrum der Schnellzugriffsleiste verlagert. Direkt neben der Schaltfläche zur Rezeptübernahme kann somit das potenzielle Risiko der akuten Verordnungen auf einen Blick erfasst werden.

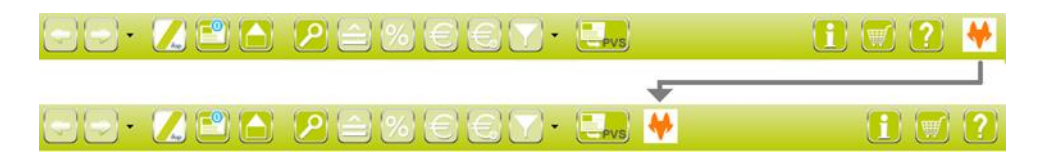

8.2.2 Kennzeichnung der nicht AMTS-geprüften Einträge im Medikationsplan

Im ifap Medikationsplan steht in Kombination mit der Premiumversion des ifap praxisCENTER<sup>®</sup> ebenfalls der AMTS-Check THERAFOX zur Verfügung. Dieser prüft die Medikationseinträge hinsichtlich potenzieller Risiken wie bspw. Wechselwirkungen.

Der AMTS-Check berücksichtigt dabei nur Arzneimittel oder Medizinprodukte mit Arzneimittelcharakter, welche eine gültige Pharmazentralnummer (PZN) besitzen. Für alle anderen Planinhalte, wie bspw. Freitextangaben, Rezepturzeilen, Nicht-Arzneimittel mit PZN, ist die Prüfung nicht möglich.

Freitexteinträge ohne PZN-Bezug werden dazu bereits mit einem speziellen Symbol gekennzeichnet. Dieses wird nun auch bei Medikationseinträgen mit PZN-Bezug, welche von der

Prüfung ausgeschlossen sind, angezeigt.

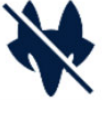

| ¥ |       | Wirkstoff Q           | Handelsname/PZN Q                                 | 5 3          | L¢.       | Neue Z  | eile 🔻  |        | tti Ze  | ile löschen     | Ca Medikamente übernehmen |                |
|---|-------|-----------------------|---------------------------------------------------|--------------|-----------|---------|---------|--------|---------|-----------------|---------------------------|----------------|
|   |       | Wirkstoff             | Handelsname                                       | Stärke       | Form      | Mo      | Mi      | Ab     | zN      | Einheit         | Hinweise                  | Grund          |
|   | Daue  | rmedikation           |                                                   |              |           |         |         |        |         |                 |                           |                |
|   |       | Metoprolol            | Metoprololsuccinat - 1 A<br>Pharma 95mg Retardtab |              | RetTabl   | 1       | 0       | 0      | 0       | Stück           |                           | Herz/Blutdruck |
|   |       | Ramipril              | Ramipril-ratiopharm 5mg<br>Tabletten              |              | Tabl      | 1       | 0       | 0      | 0       | Stück           |                           | Blutdruck      |
|   |       | Insulin aspart        | NovoRapid Penfill<br>Zylinderampulle              | 100 E        | Amp       | 20      | 0       | 20     | 0       | IE              | siehe folgende Zeile      | Diabetes       |
| * |       | Anwendungshinweise: W | echseln der Injektionsstellen                     | bei jeder An | wendung u | and unn | nittelb | ar vor | einer M | ahlzeit spritze | n                         |                |
|   | Selbs | tmedikation           |                                                   |              |           |         |         |        |         |                 |                           |                |
| ¥ |       |                       | ABTEI Knochenstark<br>Calcium 600 + D3            |              | Tabl      |         |         |        |         |                 |                           |                |
| ¥ |       |                       | ABTEI Magnesium 400 BIG<br>PACK                   |              | Tabl      |         |         |        |         |                 |                           |                |

#### 8.2.3 Medikamentenampel: Neuauflage des Verordnungsassistenten

Die Medikamentenampel (früher: smart-Xchange) bietet die komfortable Möglichkeit, bei der Medikamentenverordnung für Patienten ausgewählter privater Krankenversicherungen auf preiswerte Alternativpräparate umzusteuern.

Dabei schlägt der Substitutionsdialog im Falle der Verordnung eines nicht-rabattierten Präparates verfügbare preiswertere Alternativen vor. Mit lediglich zwei Mausklicks kann der Anwender ein Alternativpräparat selektieren und anstelle des Ausgangspräparates verordnen. Zudem besteht die Möglichkeit, die Liste der verfügbaren Alternativen durch verschiedene Filter einzuschränken. Zum Quartalsupdate Q1/2022 des ifap praxisCENTER<sup>®</sup> wurde der Medikamentenampel-Substitutionsdialog in Bezug auf Design und Bedienung optimiert und ist nun deutlich einfacher zu verwenden.

| Simvabeta 40mg Fämtabletten<br>Alternative wählen<br>Für das ausgewählte Medikament liegt kein<br>Wählen Sie eine wirtschaftlichere Alternath<br>Ursprüngliches Arzneimittel<br>Ursprüngliches Arzneimittel | n aktueller Rab<br>ve, um Vorteil | attvertrag<br>e aus vorli | der A)<br>egend | (A vor.<br>en Rabat  | tverträ  | een fü    | . 16     |              |       |                                      | 140770               |          |
|----------------------------------------------------------------------------------------------------|-----------------------------------|---------------------------|-----------------|----------------------|----------|-----------|----------|--------------|-------|--------------------------------------|----------------------|----------|
| Für das ausgewählte Medikament liegt kein<br>Wählen Sie eine wirtschaftlichere Alternath<br>Ursprüngliches Arznelmittel<br>Ursprüngliches Arzneimittel Wirk                                                 | n aktueller Rab<br>ve, um Vorteil | attvertrag<br>e aus vorli | der A)<br>egend | (A vor.<br>Ien Rabat | tverträ  | an für    |          |              |       |                                      | WEITER               | _        |
| Ursprüngliches Arzneimittel Ursprüngliches Arzneimittel Wirk                                                                                                    |                                   |                           |                 |                      |          | gentio    | r ihre F | atientin     | /ihr  | en Patienten zu nutzen.              | INFORMAT             | E<br>ONE |
| Ursprüngliches Arzneimittel Wirk                                                                                                    |                                   |                           |                 |                      |          |           |          |              |       |                                      |                      |          |
|                                                                                                    | kstoff Wir                        | kstärke                   | DAR             | Menge                | ME       | NP        | RA       | VP           | T     | Anbieter                             |                      |          |
| Simvabeta 40mg Filmtabletten Simv                                                                                                    | vastatin                          | 40 mg                     | FTA             | 5                    | 0 ST     | N2        | 0        | 15,24 C      | Φ     | betapharm                            |                      |          |
| Alternativarzneimittel                                                                                                    | kstoff Wir                        | kstärke                   | DAR             | Menge                | ME       | NP        | RA       | VP           | т     | Anbieter                             | Ersparn              | s        |
| Simvastatin STADA 40mg Filmtabletten Simv                                                                                                    | vastatin                          | 40 mg                     | FTA             | 5                    | 0 ST     | N2        |          | 14,83 C      | Φ     | Stadapharm                           | 0,41                 | ¢        |
| SimvaHEXAL 40mg Filmtabletten Simv                                                                                                    | vastatin                          | 40 mg                     | FTA             | 5                    | 0 ST     | N2        | $\sim$   | 16,45 €      | Φ     | HEXAL                                | 0,00                 | ¢        |
| Simvastatin Heumann 40mg Filmtablet Simv                                                                                                    | vastatin                          | 40 mg                     | FTA             | 5                    | 0 ST     | N2        | ~        | 16,45 C      | Φ     | Heumann Pharma                       | 0,00                 | ¢        |
| Simvastatin-1A Pharma 40mg Filmtable Simv                                                                                                    | vastatin                          | 40 mg                     | FTA             | 5                    | 0 ST     | N2        | $\sim$   | 16,45 ¢      | Φ     | 1A Pharma                            | 0,00                 | ¢        |
| Simvastatin-ratiopharm 40mg Filmtabl Simv                                                                                                    | vastatin                          | 40 mg                     | FTA             | 5                    | 0 ST     | N2        | 2        | 16,41 €      | Φ     | ratiopharm                           | 0,00                 | ¢        |
| weis der AXA: Mit dieser Empfehlung möchte AXA Sie dabei s                                                                                                    | unterstützen, eine                | kostenbewus               | ste Arzne       | simitteither         | apie für | Versicher | te von A | KA und Dilli | / uma | usetzen. Ihre Therapiefreiheit bleib | t selbstverständlich |          |

8.2.4 Manuelle Zeilenumbrüche im Medikationsplan

Im bundeseinheitlichen und im elektronischen Medikationsplan kann nun in den Feldern Hinweis und Grund ein manueller Zeilenumbruch erzwungen werden. Dieser kann durch die Tastenkombination STRG+ENTER erzeugt werden.

| Dauermedikation |                                                   |         |   |   |   |   |       |                                               | _              |   |
|-----------------|---------------------------------------------------|---------|---|---|---|---|-------|-----------------------------------------------|----------------|---|
| Metoproloi      | Metoprololsuccinat - 1 A<br>Pharma 95mg Retardtab | RetTabl | 1 | 0 | 0 | 0 | Stück | Ich bin ein<br>Umbruch (Kürzel: STRG + ENTER) | ferz/Blutdruck | ۲ |

### 8.3 ImpfDocNE - aktuelle Version 3.14.7 Q1-2022

Mit der CGM ALBIS Version Q1/2022 (22.10) steht Ihnen die neue Version 3.14.7 des ImpfDocNE zur Verfügung. Das Update wird bei einem vorhandenen Online-Zugang automatisiert von ImpfDocNE im Hintergrund angeboten. Sollte Ihre Praxis am Server nicht über einen Online-Zugang verfügen, muss das Update manuell durchgeführt werden. In diesem Fall installieren Sie bitte das Update an Ihrem Server in CGM ALBIS.

#### Wichtiger Hinweis

Bitte beachten Sie, dass die Installation der neuen ImpfDocNE Version an Ihrem Server durchgeführt werden muss. Die einzelnen Arbeitsplätze aktualisieren sich automatisch.

Schließen Sie bitte alle Patienten und Listen und gehen über den Menüpunkt Optionen Wartung Installation ImpfDocNE Server. Die Installation des Updates beginnt, während der Installation erhalten Sie verschiedene Hinweismeldungen, die sich automatisch wieder schließen.

Bitte lassen Sie in dem Dialog ImpfDocNE\_Server den ersten Punkt Anwendungen automatisch schließen und einen Neustart nach Abschluss der Installation versuchen gesetzt und Klicken auf OK.

| ImpfDocNE-Server                                                                                  | × |
|---------------------------------------------------------------------------------------------------|---|
| Die folgenden Anwendungen sollten geschlossen werden, bevor Sie<br>die Installationen fortsetzen: |   |
| ImpfDocNE Datenbank-Server                                                                        | 7 |
|                                                                                                   |   |
|                                                                                                   |   |
|                                                                                                   |   |
| Anwendungen automatisch schließen und einen Neustart nach<br>Abschluss der Installation versuchen |   |
| $\bigcirc$ Keine Anwendungen schließen (Neustart ist eventuell erforderlich                       | ) |
| 0K Abbrechen                                                                                      |   |
|                                                                                                   |   |

Sie erhalten verschiedene Hinweismeldungen, die sich automatisch wieder schließen. Nachdem das Update an Ihrem Server installiert ist, aktualisiert sich die ImpfDocNE Version an Ihren Arbeitsplätzen automatisch. Sie erhalten während der Arbeitsplatz Aktualisierung folgende Meldung:

| ImpfDocNE                      | ×            |
|--------------------------------|--------------|
| Arbeitsplatz wird aktualisiert | bitte warten |
|                                | ОК           |

Nachdem der Dialog ImpfDocNE mit der Meldung ... wurde aktualisiert...und startet neu erscheint, ist Ihr Client aktualisiert.

Die weiteren Arbeitsplätze in Ihrer Praxis aktualisieren sich danach automatisch. Sie erhalten während der Aktualisierung die Meldung Arbeitsplatz wird aktualisiert. Sie können während der Aktualisierung in CGM ALBIS weiterarbeiten, während dieser Zeit an diesem Arbeitsplatz jedoch ImpfDocNE nicht starten. Bitte beachten Sie, dass nach dem ImpfDocNE Update ggf. der aktuelle Patient in CGM ALBIS neu aufgerufen werden muss, damit seine Daten in ImpfDocNE angezeigt werden.

# 8.4 WKB Impfmodul - Update und Erstinstallation (2022.1.01)

8.4.1 Vorhandene WKB Impfmodul Installation - Update 2022.1

Mit der CGM ALBIS Version Q1/2022 (22.10) steht Ihnen automatisch das Update für WKB Impfmodul Version 2022.1.01 zur Verfügung.

Bei vorhandener WKB Impfmodul-Installation erscheint automatisch nach dem CGM ALBIS-Login auf Ihrem Rechner folgende Hinweismeldung:

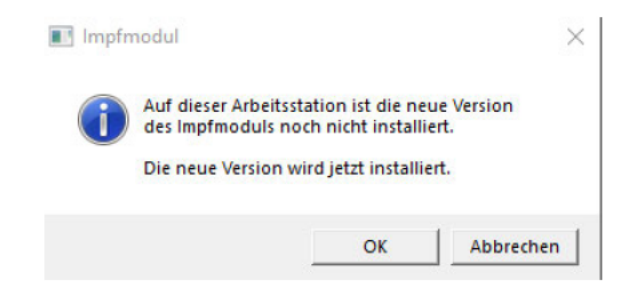

Um das WKB Impfmodul Update der neuen Version auf Ihre bestehende Version einzuspielen, bestätigen Sie bitte die oben genannte Meldung mit OK. Es erscheint folgender Hinweis:

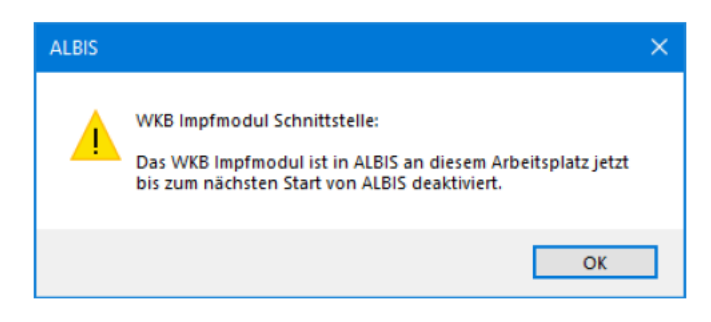

# Bestehende WKB Impfmodul Einträge werden dabei <u>nicht</u> gelöscht, diese werden in das neue Programm übernommen.

#### Hinweis

Die oben aufgeführte Meldung erscheint an allen Arbeitsplätzen, an denen eine WKB Impfmodul Installation vorliegt. Bitte führen Sie an jedem dieser Arbeitsplätze unbedingt die Installation des WKB Impfmodul Updates in CGM ALBIS durch!

Bei Bestätigung der Meldung mit OK wird CGM ALBIS automatisch geschlossen und die WKB Impfmodul Installation startet. Die Installation ist mit dem folgenden Hinweis abgeschlossen: Das WKB Impfmodul wurde aktualisiert. Bitte starten sie CGM ALBIS neu.

Bitte bestätigen Sie diese Meldung mit OK und starten Sie jetzt CGM ALBIS neu.

#### 8.4.2 Erstinstallation WKB Impfmodul

Zur Erstinstallation von WKB Impfmodul wählen Sie bitte in CGM ALBIS den Menüpunkt Optionen Wartung Installation WKB Impfmodul.

#### ACHTUNG:

Falls eine Abfrage erscheint, ob eine vorhandene OCX-Datei im Systemordner beibehalten werden soll, weil sie neuer ist als diejenige, die kopiert werden soll, bestätigen Sie bitte mit Klick auf Ja. Zur weiteren Installation folgen Sie bitte den Anweisungen auf Ihrem Bildschirm.

#### **!!! WICHTIGER HINWEIS !!!**

Die Installation von WKB Impfmodul muss an jedem Arbeitsplatz durchgeführt werden, an dem WKB Impfmodul genutzt werden soll, damit die notwendigen Programmdateien <u>lokal</u> vorhanden sind.

# 9 KBV Änderungen

# 9.1 KVDT-Anpassungen Q1/2022

Mit Einspielen der Version CGM ALBIS Q1/2022 (22.10) erhalten Sie die aktuellen Anpassungen für KVDT. Geändert haben sich die Versionen für ADT und NDT, des Weiteren wurde der Orientierungswert aktualisiert.

#### 9.1.1 Neue Versionen

| ADT-Version Q4/2021 | ADT-Version Q1/2022 |
|---------------------|---------------------|
| ADT1021.01          | ADT0122.01          |
|                     |                     |
| NDT-Version Q4/2021 | NDT-Version Q1/2022 |
| NDT1021.01          | NDT0122.01          |
|                     |                     |

#### 9.1.2 Orientierungswert

| Orientierungswert alt | Orientierungswert neu |
|-----------------------|-----------------------|
| 11,1244 Cent          | 11,2662 Cent          |

#### 9.1.3 TSS Vermittlungsart

Ab dem 01.01.2022 kann nur noch bei Überweisungsscheinen die Vermittlungsart 3 (HA-Vermittlungsfall) ausgewählt werden.

| Scheintyp                                                                                                    |                                                                                                    | KVK-Daten                                                                                                    |
|----------------------------------------------------------------------------------------------------|----------------------------------------------------------------------------------------------------|----------------------------------------------------------------------------------------------------|
| Abrechnungsschein<br>Überweisungsschein<br>Belegarztschein<br>Notfall-Vertretungssch<br>Privatrechnung<br>BG<br>SAD I-Schwannerschafts | 24 Mit-/Weiterbehandlung                                                                                           | Schein<br>Schein-Daten<br>Einlesetag:<br>Gültig von: 01.03.2010 bis: 15.05.2022<br>Zulassungsnr. KVK-Leser:<br>Chipkarte einlesen Ersatzverfahren<br>☐ Patient wünscht Quartalsquittung |
| O Abrechnungsschein                                                                                                    | ÖÜberweisungsschein ÖBelegarztschein                                                                               | Hauptversichertendaten in Abrechnung übernehmen                                                                                                    |
| IK: 100577508<br>Status: M<br>Kostenträger-Abr.bereich:                                                                                | VKNR: 02605 (51) Kasse: Techniker Krank<br>VersNr.: G285754882<br>00 Primärabrechnung                              | enkasse Personenkreis: keine Angaben<br>SKT Zusatz:<br>SKT Ahrech Info:                                                                                                    |
| Zuordnuna: JA Dr. med                                                                                                    | I. Justus AL V Ausstellung:                                                                                        | Gültia von: bis: 1/22                                                                                                    |
| Unfall, Unfallfolgen                                                                                                    | Voraussichtlicher                                                                                                  | Tag der Entbindung:                                                                                                    |
| Vermittlungsart TSS<br>Vermittlungscode TSS<br>Vermittlungscode HA-<br>Anerkannte Psych Uffe<br>New                                    | -Terminfall (1)<br>-Terminfall (1)<br>-Terminfall (2)<br>Vermittlungsfall (3)<br>re Sprechstunde (4)<br>sbescheide | ermittlungsart<br>; bei der TSS<br>eingeschränkter Leistungsanspruch<br>gemäß § 16 Abs. 3a SGB V                                                                                        |
| Überweisungsdaten – 1955                                                                                                    | -Routine-Lermin (6)                                                                                                |                                                                                                    |
| Überweiser (N)BSNR:<br>andere Ärzte:                                                                                                   | 000007200 LANR: 00000000                                                                                           | Uberweisung an: [FA Innere und Allgemeinmedizin (Ha<br>] Dr. Med. Basler /0007200<br>Auftrag:<br>Diagnose:<br>Befund:                                                                   |

Bei allen anderen Scheinen entfällt die Auswahlmöglichkeit.

| Neuen Schein für <eisenreich, leo=""> aufnehmen</eisenreich,>                                                                                                    | ×                                               |
|----------------------------------------------------------------------------------------------------|-------------------------------------------------|
| Scheintyp                                                                                                    | KVK-Daten                                       |
| Abrechnungsschein     Überweisungsschein                                                                                                    | Schein-Daten<br>Einlesetaa:                     |
| OBelegarztschein                                                                                                    | Gültig von: 01.03.2010 bis: 15.05.2022          |
| O Notfall-Vertretungsschein                                                                                                    | Zulassungsnr. KVK-Leser:                        |
| O Privatrechnung<br>O BG                                                                                                    | Chipkarte einlesen Ersatzverfahren              |
| SADT-Schwangerschaftsabbruch                                                                                                    | Patient wünscht Quartalsquittung                |
| O Abrechnungsschein O Uberweisungsschein O Belegarztschein                                                                                                    | Hauptversichertendaten in Abrechnung übernehmen |
| IK: 100577508 VKNR: 02605 (51) Kasse: Techniker Krankenkasse<br>Status: M VersNr.: G285754882                                                                                                    | Personenkreis: keine Angaben 🗸                  |
| Kostenträger-Abr.bereich: 00 Primärabrechnung ~                                                                                                    | SKT Zusatz:                                     |
| Abrechnungsgebiet: 00 normal 🗸                                                                                                    | SKT Abrech. Info:                               |
| Zuordnung: JA Dr. med. Justus AL 🗸 Ausstellung: Gül                                                                                                    | itig von: bis: 1/22                             |
| Unfall, Unfallfolgen Voraussichtlicher Tag der Entt                                                                                                    | bindung:                                        |
| ✓ Vermittlungsart       TSS-Terminfall (1)       Ergänzende Info zur Vermittlungsart         Vermittlungscode       TSS-Terminfall (1)       Kontaktaufnahme bei der TSS         Vermittlungscode       Ginere Sprechstunde (4)       Kontaktaufnahme bei der TSS         Anerkannte Psych       Neupatient (5)       Abklärung somatis         TSS-Routine-Termin (6)       Vermittlungscode       Abklärung somatis | t<br>Scher Ursachen<br>er Psychotherapie        |
| OK Abbruch                                                                                                    |                                                 |

# 9.2 Stammdaten / Softwaremodule der KBV Q1-2022

Folgende aktualisierte Stammdaten sowie Softwaremodule der KBV stehen Ihnen mit dem aktuellen CGM ALBIS Update zur Verfügung:

- SDAV (Arztstammdatei)
- SDKV (KV Spezifika für die GKV-Abrechnung)
- SDPLZ (Postleitzahlstammdatei)
- SDKVCA (KV-Connect Stammdatei)
- SDKT (Kostenträgerstammdatei)
- KVDT Prüfmodul Q1-2022
- Kryptomodul
- OMIM Stamm
- Aktueller EBM Stamm
- OPS Stamm inkl. AOP-Vertrag

# 9.3 Aktualisierter EBM Stamm mit Stand 12.01.2022 für Quartal 1/2022

#### 9.3.1 Neuer Datenstand des EBM Stammes

Mit dieser Version von CGM ALBIS steht Ihnen nach der Durchführung des Aktualisierungslaufs der neue EBM Stamm mit Stand vom 12.01.2022 zur Verfügung.

#### 9.3.2 Aktualisierung EBM 2009

Um Ihren EBM 2009 Stamm zu aktualisieren, gehen Sie bitte in CGM ALBIS über den Menüpunkt Stammdaten | EBM | EBM 2000plus/2009 | Aktualisieren. Mit Klick auf OK und weiterem Befolgen der Bildschirmanweisungen wird Ihr EBM-Stamm automatisch aktualisiert.

#### Wichtiger Hinweis

Bitte beachten Sie, dass die Aktualisierung einige Zeit in Anspruch nehmen kann! Wir empfehlen Ihnen, die Aktualisierung möglichst am Ende der Sprechstunde und an Ihrem Hauptrechner durchzuführen!

#### 9.3.3 Aktualisierung Benutzerziffern

Beachten Sie bitte, dass Benutzerziffern Vorrang vor KBV Ziffern haben und neue EBM Ziffern eventuell nicht angezeigt werden, weil nicht begrenzte Benutzerziffern ihren Vorrang geltend machen. Bitte aktualisieren Sie daher, wenn nötig, auch Ihre Benutzerziffern, da diese nicht automatisch durch die EBM 2009 Aktualisierung aktualisiert werden.

Vor dem Aktualisierungslauf schließen Sie bitte alle geöffneten Patienten und Listen. Anschließend gehen Sie über den Menüpunkt Stammdaten | EBM | EBM 2000plus/2009 | Benutzerziffern aktualisieren.

# 9.4 Aktualisierung des Anforderungskataloges für Heilmittel Q1/2022

Im Rahmen der Aktualisierung des Anforderungskatalogs nach § 73 SGB V für die Verordnung von Heilmitteln auf die Version 2.4 wurden einige Änderungen vorgenommen, die hauptsächlich die Verordnungsfallzuordnung und damit verbundene Hinweise betrifft. Folgend sind die Änderungen in den einzelnen Bereichen aufgeführt, wobei diese teilweise stark ineinandergreifen.

#### 9.4.1 Zuordnung von orientierenden Behandlungsmengen und Behandlungsfällen bei mehreren ICD-10-GM Codes

Für Heilmittelverordnungen wurden, auf Basis ergänzender Erläuterungen der KBV, die Fallzuordnungen so angepasst, dass eine Verordnung nun bis zu zwei Fällen zugeordnet sein kann. Dies ist möglich, wenn zwei ICD-10-GM-Codes auf der Verordnung notiert werden, die als Hauptdiagnosen voneinander unabhängig auch alleinstehen können. Die Zählung der orientierenden Behandlungsmenge und die Hinweismeldungen auf Überschreitungen werden dabei weiterhin automatisch von Ihrem CGM ALBIS vorgenommen.

| He                     | ilmittelber   | eich                                                | — 🕑 Dia                         | gnose                                                      |              | 3           | Heilmittelau   | uswa    |  |  |  |  |
|------------------------|---------------|-----------------------------------------------------|---------------------------------|------------------------------------------------------------|--------------|-------------|----------------|---------|--|--|--|--|
| ysiothe                | erapie - Wä   | ihlen Sie vorrangige und ggf. ergänzer              | nde Heilmittel aus.             | kein BVB / kein LH                                         | м            | 3. Folge    | verordnung!    |         |  |  |  |  |
| kationss               | schlüssel:    | EXa                                                 |                                 | Heilmittelart                                              |              |             |                |         |  |  |  |  |
| Bundes                 | seinheitliche | Preise                                              |                                 | Vorrangines Heilmittel                                     | •I           | (i)         |                |         |  |  |  |  |
| orrangio               | e Heilmittel  |                                                     | ACHTUNG                         |                                                            |              |             |                |         |  |  |  |  |
| BehEinheit Bezeichnung |               |                                                     |                                 |                                                            |              |             |                |         |  |  |  |  |
| 1                      |               | - KG                                                | 0                               | rientierende Behandlungsmer                                | nge des Ve   | rordnungsf  | alls überschri | itte    |  |  |  |  |
|                        |               | <ul> <li>KG Gruppe</li> </ul>                       |                                 | e orientierende Behandlur<br>erordnungsfalls ist überschri | ngsmenge     | von 18      | Einheiten      | d       |  |  |  |  |
| - F                    |               | ✓ KG-Gerät                                          | ei                              | nschl. aktueller Verordnung: 19                            | ). Es sind v | eitere Vero | rdnungen mö    | nöglich |  |  |  |  |
| n h                    |               | <ul> <li>KG im Bewegungsbad</li> </ul>              | sc                              | sotern das angestrebte i nerapieziel nicht erreicht wurde. |              |             |                |         |  |  |  |  |
| - F                    |               | <ul> <li>KG im Bewegungsbad Gruppe</li> </ul>       | In<br>Pi                        | diesem Fall sind die indiv<br>atientendokumentation zu übe | rnehmen.     | edizinische | in Gründe ir   | a in di |  |  |  |  |
| - F                    |               | ▼ MT                                                |                                 |                                                            |              |             |                |         |  |  |  |  |
|                        |               | - Übungsbehandlung                                  |                                 |                                                            |              |             |                |         |  |  |  |  |
| 片                      |               | - Übungsbehandlung Gruppe                           | OK tratadem factfahren          |                                                            |              |             |                |         |  |  |  |  |
| <u> </u>               |               | Überscheiten dies in Derscheiten                    |                                 | or, notzgennionnamen.                                      |              |             |                |         |  |  |  |  |
|                        |               | Ubungsbenandlung im Bewegungsba                     |                                 |                                                            |              |             |                |         |  |  |  |  |
|                        |               | <ul> <li>Ubungsbehandlung im Bewegungsba</li> </ul> | I                               |                                                            |              |             |                |         |  |  |  |  |
|                        |               | Chirogymnastik                                      | Korrigieren, Eingaben anpassen. |                                                            |              |             |                |         |  |  |  |  |
|                        |               | ▼ KMT                                               |                                 |                                                            |              |             |                |         |  |  |  |  |
|                        |               | - UWM                                               |                                 |                                                            |              |             |                | -       |  |  |  |  |
|                        |               | ▼ SM                                                |                                 | 19,51                                                      |              |             |                |         |  |  |  |  |
| - F                    | <u></u>       | PM                                                  |                                 | 10.51                                                      |              |             |                |         |  |  |  |  |

#### 9.4.2 Erfassung von einem Akutereignis je ICD-10-GM-Code

Anknüpfend an die Fallzuordnung kann sich das Akutereignis auf einer Verordnung zukünftig sowohl auf die Kombination aus zwei, als auch auf jeweils einen der zwei ICD-10-GM-Codes beziehen. Sollte eine Kombination, abhängig vom Akutereignis, zukünftig als BVB (Besonderer Verordnungsbedarf) gelten, wird das Akutereignis hinter der Kreuz-Diagnose auswählbar sein, da dies nur in Bezug auf eine Kreuz-Stern-Kombination vorkommen kann.

Zwei Akutereignisse können nur mit der Angabe von zwei Diagnosen erfasst werden, die jeweils für sich allein einen BVB auslösen können. Dies wäre nur der Fall, wenn Sie auf einem Rezept die Behandlung von 2 Erkrankungen gleichzeitig verordnen möchten.

Das Datum Akutereignis muss immer dem Datum der ersten Verordnung innerhalb des Verordnungsfalls entsprechen. Da die Fallzuordnung beim Erstellen einer neuen Verordnung rückwirkend systemseitig vollzogen wird, ermittelt Ihr CGM ALBIS zukünftig das Datum automatisch und schlägt es während der Verordnung vor. Diese Funktion unterstützt Sie bei der Verwaltung Ihrer Verordnungsfälle, da Sie das Datum des Akutereignisses zukünftig nicht mehr händisch erschließen müssen, solange Sie alle bereits ausgestellten Verordnungen in Ihrem CGM ALBIS dokumentiert haben. Das Datum lässt sich dennoch auch manuell ändern.

|                                                                                   |               | 3.                   |             |                   | LGBA     | .9           |                   | E             |     |
|-----------------------------------------------------------------------------------|---------------|----------------------|-------------|-------------------|----------|--------------|-------------------|---------------|-----|
| 2 Heilmittelbereich                                                               | - 2           | Diagnose             |             |                   |          | - (          | Э не              | imittelau     | swi |
| hysiotherapie                                                                     |               |                      |             |                   |          |              |                   |               |     |
| Ausstellungsdatum                                                                 | Diagnose      |                      |             |                   |          |              |                   |               |     |
| 20.11.2021                                                                        | E/5.0 (G      | M2-Gangliosidose); ( | 690.50 (Kon | npiexes regionale | is schmi | erzsynarom a | er oberen         | Extremitat, I | yp  |
| Die Angabe eines zweiten ICD-10-GM-Codes ist<br>nur zur Geltendmachung bestimmter | $(\pm)$       | E75.0                |             |                   | $\oplus$ | G90.50       |                   |               | _   |
| besonderer Verordnungsbedarfe erforderlich                                        |               | Letztes Akutereignis |             |                   |          | Letztes Al   | ztes Akutereignis |               |     |
| 2 EXa ALPHABETISCHE SORTIERUNG                                                    | •             |                      | Ë           |                   |          | 26.11.202    | 1 (               |               |     |
| Diagnosegruppe / Indikationsschlüssel                                             |               |                      | Favorit     | BVB / LHM         | 1        |              | G                 | enehmigt      | ŧ   |
| Störungen der Atmung                                                              |               |                      |             |                   |          |              |                   |               |     |
| Chronifiziertes Schmerzsyndrom                                                    |               |                      |             |                   |          |              |                   |               |     |
| <ul> <li>Erkrankungen der Extremitaten und des Beckens</li> </ul>                 | n (cineshließ | lieb des miss        |             |                   |          |              |                   |               |     |
| Exa - Schadigung/Storung der Gelenktunktion                                       | n (einschließ | lich des zuge        | 24          | LHM/BVB           |          |              |                   |               |     |
| EXb - Schädigung/Störung der Muskelfunktio                                        | n<br>         |                      | 24          | LHM/BVB           |          |              |                   |               |     |
| Arterielle Gefäßerkrankungen (bei konservativer Bef<br>Ander Bef                  | handlung, nac | ch interventio       |             |                   |          |              |                   |               |     |
| > Lymphabflussstorungen                                                           |               |                      |             |                   |          |              |                   |               |     |
| Störung der Dickdermfunktion                                                      |               |                      |             |                   |          |              |                   |               |     |
| <ul> <li>Störungen der Ausscheidung (Stublinkontinenz Har</li> </ul>              | minkontinenz  | 1                    |             |                   |          |              |                   |               |     |
| Schwindel unterschiedlicher Genese und Ätiologie                                  | mincontinenz  |                      |             |                   |          |              |                   |               |     |
| Sekundäre periphere trophische Störungen bei Erkra                                | ankungen      |                      |             |                   |          |              |                   |               |     |
| > Prostatitis, Adnexitis                                                          |               |                      |             |                   |          |              |                   |               |     |
| > Wirbelsäulenerkrankungen                                                        |               |                      |             |                   |          |              |                   |               |     |
| > ZNS-Erkrankungen einschließlich des Rückenmarks                                 | 3 / Neuromus  | kuläre Erkran        |             |                   |          |              |                   |               |     |
| (                                                                                 |               |                      |             |                   |          |              |                   | ]             |     |
| Patientenindividuelle Leitsymptomatik                                             |               |                      |             |                   |          |              |                   |               |     |
|                                                                                   |               |                      |             |                   |          |              |                   |               |     |
| / Bilankoromular (1)////////////////////////////////////                          |               |                      |             |                   |          |              |                   |               |     |
|                                                                                   |               |                      |             |                   |          |              |                   |               | _   |
| VB: G90.50: Längstens 1 Jahr nach Akutereignis                                    |               |                      |             |                   |          |              |                   |               |     |
| IVB: G90.50: Längstens 1 Jahr nach Akutereignis                                   |               |                      |             |                   |          |              |                   |               | -   |

9.4.3 Auswirkung der Akutereigniseingabe und der Zuordnung von orientierenden Behandlungsmengen sowie Behandlungsfällen

Sollten Sie zwei ICD-10-GM-Codes auf einer Verordnung angeben, die auch voneinander unabhängig einzeln angegeben werden können, besteht die Möglichkeit, dass Sie die orientierende Behandlungsmenge schneller ausschöpfen. Der Grund dafür ist, dass eine solche Verordnung auf beide Verordnungsfälle angerechnet wird. Für die gleiche Ausschöpfung an Einheiten je Behandlungsfall können Sie entweder

- 6 Einheiten auf einer Verordnung mit 2 ICD-10-GM-Codes oder
- 6 Einheiten auf 2 Verordnungen mit jeweils einem der ICD-10-GM-Codes angeben.

#### 9.4.4 Erweiterung der Hinweisanzeige bei der Kombination aus zwei BVB/LHM-fähigen Diagnosen

Entsprechend der Fallzuordnung und der Zuordnung von Akutereignissen, bekommen sie zukünftig bei der Angabe von 2 ICD-10-GM-Codes, die jeweils einen Besonderer Verordnungsbedarf oder Langfristiger Heilmittelbedarf auslösen, auch beide dazugehörigen Erläuterungstexte angezeigt.

#### 9.4.5 Textübernahme aus den Freitextfeldern der angegebenen Heilmittel

Die Freitextfelder hinter den Heilmitteln sind nun limitiert, um die Rahmenbegrenzungen des Formulars nicht zu überschreiten. Ergänzende Informationen können zusätzlich im Freitextfeld Therapieziele hinterlegt werden.

#### 9.4.6 Verbesserung praxisbezogener Preis- und Diagnoselisten

Zukünftig können Sie nach jeder Aktualisierung der bundeseinheitlichen Heilmittelpreise, die aktualisierten Preise gesammelt auf Ihre Hausliste übernehmen, anstatt die Preise einzeln anpassen zu müssen. Um häufig gestellte Diagnosen schnell abrufen zu können, ist zukünftig eine Markierung als Favorit möglich. Über eine Filterfunktion bekommen Sie dann eine Liste angezeigt, die nur alle Ihre Favoriten enthält.

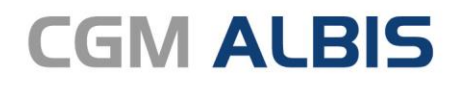

Arztinformationssystem

**CompuGroup Medical Deutschland AG** Geschäftsbereich ALBIS Maria Trost 23, 56070 Koblenz info@albis.de

cgm.com/albis

CGM CompuGroup Medical

Synchronizing Healthcare